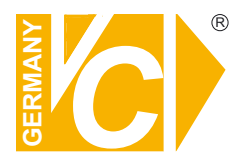

Sehr geehrter Kunde! Mit der Wahl für ein VC Produkt haben Sie sich für ein professionelles Gerät entschieden, das höchste Qualität und Zuverlässigkeit gewährleistet.

Bitte lesen Sie die nachfolgenden Hinweise vor der Installation bzw. Inbetriebnahme genau durch, damit Sie in den vollen Genuß aller Produktvorteile kommen.

### **Digitale Videorekorder**

Art. Nr. 14584 Art. Nr. 14588 Art. Nr. 14596 Art. Nr. 14597

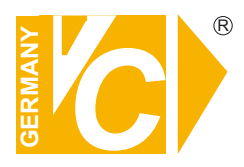

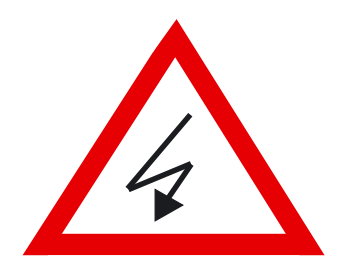

### Sicherheitshinweise

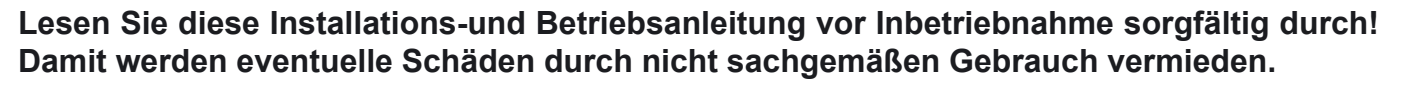

- Beachten Sie die am Gerät angebrachten Warnhinweise.
- Die Geräte dürfen nur in nicht explosionsgefährdeten Bereichen eingesetzt werden.
- Bevor Sie das Netzteil anschließen, achten Sie darauf, dass die Spannung und Stromaufnahme vom Netzteil der Spannungsangabe des Gerätes entsprechen.
- Schalten Sie die Geräte, wenn sie stark abgekühlt sind, in warmen Räumen nicht sofort ein, da die Gefahr von Kondenswasserbildung besteht.
- Achten Sie in unmittelbarer Nähe der Geräte auf ausreichende Luftzirkulation. Lüftungsöffnungen dürfen nicht verdeckt sein oder durch Gegenstände abgedeckt werden.
- Öffnen Sie nie das Gehäuse unter Spannung **(Stromschlaggefahr!)**. Reparaturen dürfen nur von geschulten Technikern durchgeführt werden. Im Inneren des Gerätes befinden sich keine Teile, die Sie selbst reparieren könnten.
- Schalten Sie sofort die Stromversorgung aus, wenn das Gerät nicht ordnungsgemäß zu arbeiten scheint, merkwürdig riecht, Rauch aus dem Gerät kommt oder Flüssigkeiten ins Innere gelangt sind.
- Reinigen Sie die Geräte nur mit einem trockenen, weichen, fusselfreien Tuch.
- Heben Sie diese Betriebsanleitung zusammen mit dem Gerät auf. Wenn Sie das Gerät an Dritte weitergeben, geben Sie bitte auch die Betriebsanleitung weiter.

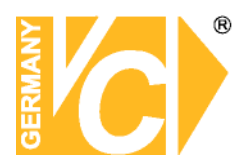

### Inhaltsverzeichnis

| Funktionsbeschreibung    |                           | 2  | PTZ                      | 17 |
|--------------------------|---------------------------|----|--------------------------|----|
| Starten der DVR Software |                           | 3  | PTZ Einstellungen        | 18 |
| Hauptmaske               |                           | 4  | Preset Einstellungen     | 19 |
| Benutzerverwaltung       |                           | 5  | Wiedergabe Modus         | 20 |
| Kamera                   |                           | 7  | Intelligente Suche       | 22 |
|                          | Objektzähler              | 8  | Suche nach Ereignisvideo | 23 |
|                          | Gesichtserkennung         | 9  | Visuelle Suche           | 24 |
| Aufna                    | hmeeinstellungen          | 10 | Export                   | 25 |
|                          | Zeitplan                  | 11 | Sicherungsbereich        | 26 |
|                          | Bewegungserkennung        | 12 | DYNDNS                   | 28 |
|                          | Privatzone (Maske/Schild) | 13 |                          |    |
| Zeitpla                  | aner                      | 14 |                          |    |
| Ereignisliste            |                           | 15 |                          |    |
| POSV                     | iewer/POSSuche            | 16 |                          |    |

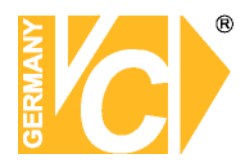

### Funktionsbeschreibung

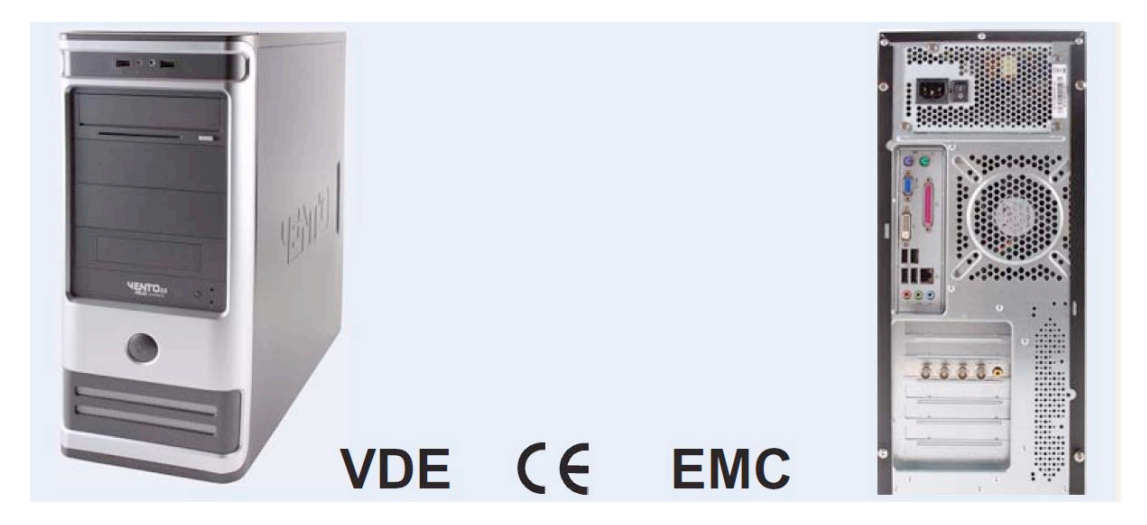

Der Video Hybrid Rekorder kann analoge sowie IP-Kameras darstellen. Der Rekorder verfügt über mehr als 250 IP-Kamera Protokolle sowie das ONVIF Protokoll, durch diese Funktion kann nahezu jede IP Kamera in das System eingebunden werden.

Auch Megapixel IP-Kameras mit bis zu 2 Megapixel (1x 5 Megapixel) können angeschlossen werden.

Die Gesamtkapazität aller angeschlossenen Kameras kann bis zu 20 Megapixel betragen. Ein Zugriff per PDA und Handy sowie iPhone\* ist möglich. Intelligente Funktionen runden das Konzept des Rekorders ab.

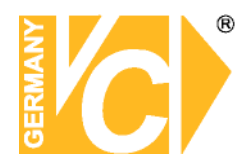

### Starten der DVR Software

Starten Sie die Software durch einen Doppelklick auf den Icon auf dem Desktop oder klicken Sie auf Start– Alle Programme – DVR – DVR Server – DSS5000 Series / DSS6000 Series

Das Login Fenster der Software erscheint. Geben Sie hier den Benutzernamen und das Passwort ein. Bei Vorinstallation des Systems durch VC Videocomponents lauten hier die Voreinstellungen für den Benutzernamen und das Passwort jeweils "video".

#### Virtuelle Tastatur

Sollten Sie keine Tastatur zur Verfügung haben, klicken Sie auf den Button. Auf dem Bildschirm erscheint eine Tastatur die Sie per Mausklick bedienen können. Benutzen Sie die "Shift" Taste für die Groß- und Kleinschreibung.

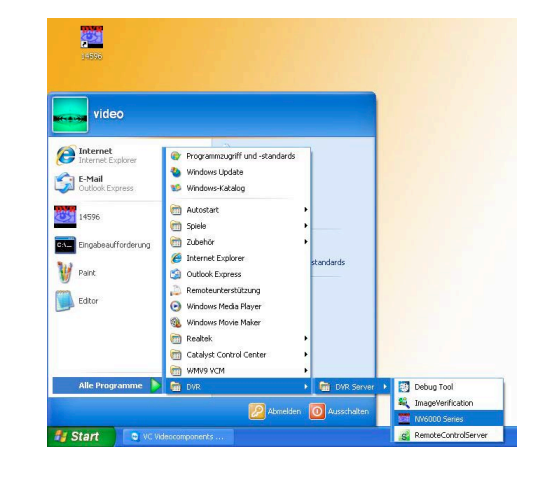

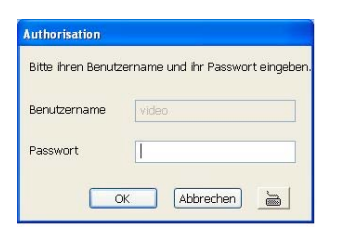

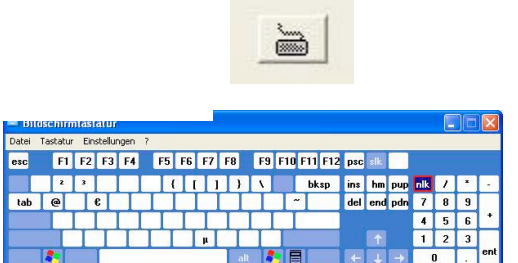

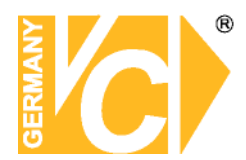

### Hauptmaske

Nach Eingabe von Benutzername und Passwort öffnet sich die Hauptmaske. Klicken Sie hier den Button "Einstellungen" an, um in das Konfigurationsmenü zu gelangen. In der erscheinenden Maske müssen Sie sich ein weiteres Mal legitimeren.

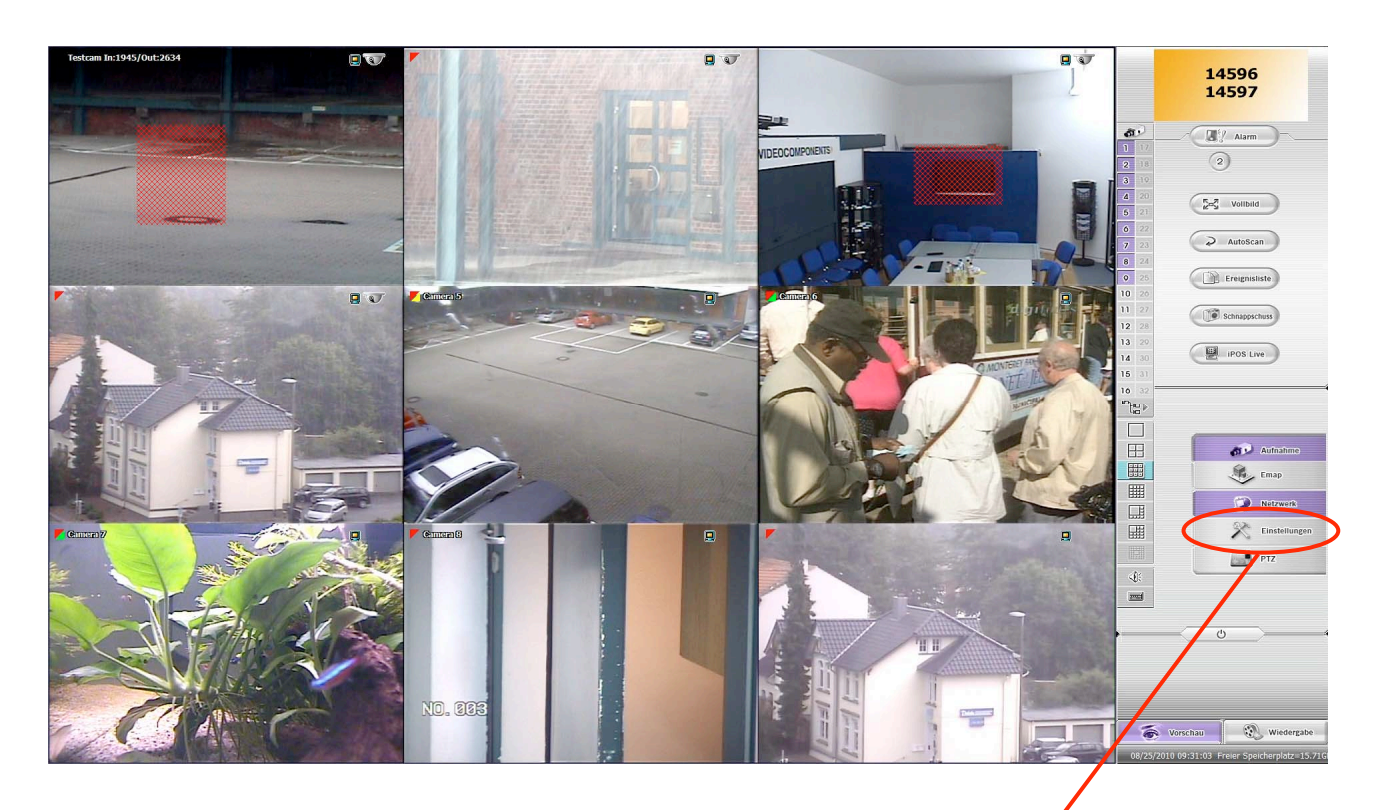

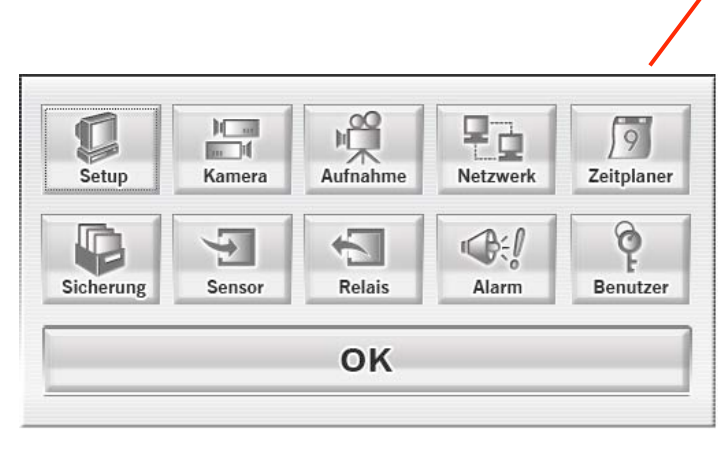

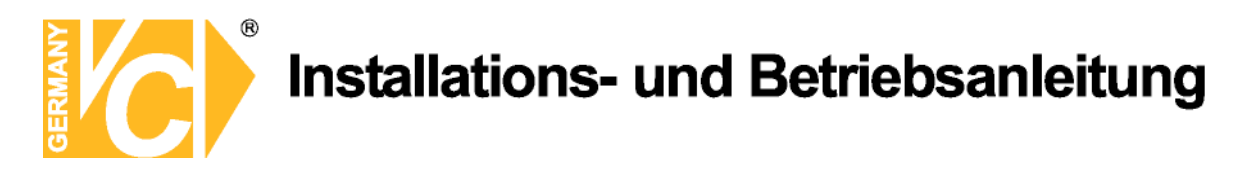

### Einstellungen

### Benutzer Einstellungen

| <ul> <li>Berechtigungs-Level</li> <li>Benutzer</li> </ul>                                                        | Adminis                                                                                                    | trator                                                                                      | Sichtbare          | Kamera                             |             |                                    |                                    |                                    |                                    |                                    |
|----------------------------------------------------------------------------------------------------|----------------------------------------------------------------------------------------------------|---------------------------------------------------------------------------------------------|--------------------|------------------------------------|-------------|------------------------------------|------------------------------------|------------------------------------|------------------------------------|------------------------------------|
| Kontrollberechtigung                                                                                             | PTZ Steuerung                                                                                               | Veu starten                                                                                 | ☑ 1<br>☑ 9         | <ul><li>✓ 2</li><li>✓ 10</li></ul> | ☑ 3<br>☑ 11 | <ul><li>✓ 4</li><li>✓ 12</li></ul> | <ul><li>✓ 5</li><li>✓ 13</li></ul> | <ul><li>✓ 6</li><li>✓ 14</li></ul> | <ul><li>✓ 7</li><li>✓ 15</li></ul> | <ul><li>☑ 8</li><li>☑ 16</li></ul> |
| Aufnahme     Netzwerk-Kontrolle     Wiedergabe     Ausschalten     Erweiterter Modus                             | <ul> <li>✓ E-Map</li> <li>✓ Sicherung</li> <li>✓ Zeitplaner</li> <li>✓ POS</li> <li>✓ Minimieren</li> </ul> | <ul> <li>✓ Exportieren</li> <li>✓ Gruppen Baum-Menü</li> <li>✓ PTZ Einstellungen</li> </ul> | Zeitspann          | ie<br>vieren<br>vierungs-D         | atum        |                                    | Ablar                              | uf-Datum                           | ] []                               |                                    |
| WebViewer<br>Vetzwerk<br>Remote-Konsole<br>Remote EMAP<br>Remote Aufnahme<br>Remote Zugriffszeit<br>Unbeschränkt | Remote                                                                                                    | LogViewer<br>era<br>Einstellungen<br>Minute                                                 | Name<br>Beschreibu | ng                                 |             |                                    | Passwor<br>Passwor<br>bestätig     | rt<br>en<br>Abbreche               | 20                                 | Standar                            |

Nur als angemeldeter Benutzer mit Administratorrechten besteht die Möglichkeit, neue Benutzer anzulegen bzw. Benutzerrechte zu verändern.

Klicken Sie in der Benutzerliste auf "Hinzufügen", um einen neuen Benutzer zu kreieren, auf "Löschen", um einen Benutzer aus der Liste zu entfernen bzw. auf "ändern", um bestehende Rechte eines Benutzers zu verändern.

#### **Berechtigungs Level**

Wählen Sie hier, welchen Level der Benutzer erhalten soll. Bei der Vergabe von Administratorrechten hat der Benutzer die Möglichkeit, auf die Benutzer Einstellungen zuzugreifen und Veränderungen vorzunehmen.

#### Kontrollberechtigung

Hier vergeben Sie dem zuvor gewählten bzw. angelegten Benutzer die Rechte, die Ihm zur Verfügung stehen dürfen.

#### Web Viewer

Legen Sie hier fest, welche Rechte dem Benutzer zur Verfügung stehen, wenn eine Verbindung zum DVR über den Internet Explorer aufgebaut wird.

#### Sichtbare Kamera

Hier bestimmen Sie, welche Kamerabilder der Benutzer betrachten darf.

#### Zeitspanne

Hier besteht die Möglichkeit, das Benutzerkonto nur für eine bestimmte Zeitspanne zu aktivieren.

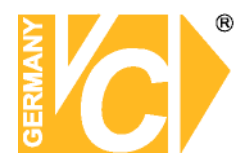

#### Name

Geben Sie hier den Benutzernamen ein.

#### Beschreibung

Hier können Sie eine Beschreibung des Benutzerkontos hinterlegen.

#### Passwort

Hier gibt der Benutzer sein Passwort ein,...

### Bestätigen

...um es hier nochmals zu bestätigen.

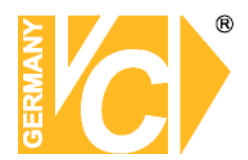

### Kamera Einstellungen

| ALLE           |                         |         |                                                                                                    | 4.5                                                                                                    |                                                                            |
|----------------|-------------------------|---------|----------------------------------------------------------------------------------------------------|----------------------------------------------------------------------------------------------------|----------------------------------------------------------------------------|
| 01 02 03       | 6 64 05 0<br>3 04 05 0  | 6 07 08 |                                                                                                    |                                                                                                    | Kamera<br>B III Testcam<br>HIII Camera 2<br>HIII Camera 3<br>HIII Camera 4 |
| Kamera         |                         |         |                                                                                                    |                                                                                                    | H     Camera 5                                                             |
| 🗹 Anzeige      |                         |         | Testcam In:4654/Out                                                                                                    | t:6683 🔲                                                                                                    | E He Camera 7                                                              |
| Name           | Testcam                 |         | A DECEMBER OF THE OWNER OF THE                                                                                                    | 500                                                                                                    | He Camera 8                                                                |
| Reschreibung   |                         |         |                                                                                                    |                                                                                                    | 🛞 🛱 Camera 9                                                               |
| besenreibung   | vc                      |         | and the second second s | statement in the local division in the local division in the local | Image: Hard Art. Nr. 11916-POE                                             |
|                |                         |         |                                                                                                    | and the second states                                                                                                    | Amera 11     Amera 12                                                      |
| Bild justieren |                         |         |                                                                                                    | 1-1-2                                                                                                    | HAR Camera 13                                                              |
| Hellinkeit     | 0                       | 50      |                                                                                                    |                                                                                                    | 🛞 🛱 Camera 14                                                              |
| Treingkeit     | U                       | ,50     | and the second second se                                                                                                    |                                                                                                    | m HEI Camera 15                                                            |
| Kontrast       | 0                       | 50      | And the second second                                                                                                    |                                                                                                    | Gruppe                                                                     |
| Farbton        | 0                       | 50      | and the second                                                                                                    | Section and the                                                                                                    | Standard-Gruppe                                                            |
| Sättigung      |                         | 50      |                                                                                                    |                                                                                                    |                                                                            |
|                |                         |         | Eingangssignal                                                                                                    |                                                                                                    |                                                                            |
|                |                         |         | Analoge Kamera                                                                                                    |                                                                                                    |                                                                            |
|                |                         |         | Remote DV/R                                                                                                    | actallungan                                                                                                    |                                                                            |
| Ctörunge-Por   | luktion                 |         |                                                                                                    | iscendingen)                                                                                                    | -                                                                          |
| Stortings Net  | JUKUOIT                 |         | O IP-Kamera                                                                                                    | IP Setup Detail                                                                                                    |                                                                            |
| Automatische   | e-Helligkeits-Kontrolle |         |                                                                                                    |                                                                                                    |                                                                            |
| Nachtsicht     |                         |         | V Objekte Zählen                                                                                                    | Detail                                                                                                    |                                                                            |
| Deinterlace a  | ktivieren               | ~ ?     | 🔲 Gesichtserkennung                                                                                                    | Detail                                                                                                    |                                                                            |
|                |                         |         | V PTZ Tracking                                                                                                    | Detail                                                                                                    | Nach Namen anordnen + -                                                    |
|                |                         |         |                                                                                                    |                                                                                                    | Abbrechen Standard1 Standard2                                              |

| Alle       | <ul> <li>Wenn das Feld "Alle" aktiviert ist,</li> <li>werden alle Einstellungen in</li> <li>diesem Menü für alle Kameras</li> <li>angewendet.</li> <li>Wenn Sie jede Kamera einzeln</li> <li>konfigurieren möchten, wählen</li> <li>Sie einzelne Kameras aus der</li> <li>oberen Leiste.</li> </ul> | Kamera Einstellungen |
|------------|----------------------------------------------------------------------------------------------------|----------------------|
| Aktivieren | Aktiviert oder deaktiviert die<br>Kamera. (Kanal1 ist immer<br>aktiviert)                                                                                                    |                      |
| Anzeige    |                                                                                                    |                      |
| Name       | Weist der Kamera einen Namen<br>zu (Name ist im Hauptbildschirm<br>zu sehen)                                                                                                    |                      |
| Beschreib. | Hier können Sie einen kurzen<br>Hinweis, z. B. den Standort<br>der Kamera, eintragen.                                                                                                    |                      |
|            |                                                                                                    |                      |

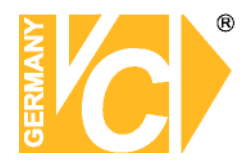

#### Objektzähler

#### Listenansicht

Wählen Sie ein Datum und geben Sie in den Zeilen "Nach" und "Vor" eine zeitliche Periode ein, innerhalb welcher Objekte gezählt werden sollen.

Wählen Sie, welche Ereignisse gezählt und aufgelistet werden sollen. Eingehende, ausgehende oder alle Ereignisse.

Wählen Sie, ob einzelne oder alle Kameraeingänge berücksichtigt werden sollen.

Betätigen Sie den Button "Suchen", um die Suche zu starten.

Das Ergebnis wird in Form einer Liste im Feld "Resultat" angezeigt.

Wählen Sie den 🔛 Button, um die Liste zu speichern.

Wählen Sie den Button, um die Liste zu drucken.

#### **Statistik Report**

Wählen Sie hier einen Zeitraum ab einem bestimmten Datum und die Kamera, für die eine Statistik erstellt werden soll.

Im Feld Resultat erscheint die Statistik der ausgelösten Ereignisse.

|                 |          | C      | 🗢 In 🔍 Out 💌  | Alle   |
|-----------------|----------|--------|---------------|--------|
| Nach:           | 09:00:42 |        | Kamera Sol    | oct    |
| Vor:            | 10:00:42 |        | Aktualisieren | Suchen |
| esultat         |          |        |               |        |
| Zeit            |          | Kamera | Ereignis      |        |
| 2010/08/25 09:0 | 7:01.378 | 01     | Out (1)       |        |
| 2010/08/25 09:0 | 7:01.823 | 01     | In (1)        |        |
| 2010/08/25 09:0 | 9:40.709 | 01     | Out (1)       |        |
| 2010/08/25 09:1 | 1:09.089 | 01     | Out (1)       |        |
| 2010/08/25 09:1 | 5:06.530 | 01     | In (1)        |        |
| 2010/08/25 09:2 | 1:59.255 | 15     | In (1)        |        |
| 2010/08/25 09:2 | 4:21.246 | 01     | In (1)        |        |
| 2010/08/25 09:3 | 0:15.427 | 01     | Out (1)       |        |
| 2010/08/25 09:3 | 2:31.549 | 01     | Out (1)       |        |
| 2010/08/25 09:4 | 9:42.246 | 01     | In (1)        |        |
| 2010/08/25 09:4 | 9:42.452 | 01     | Out (1)       |        |
| 2010/08/25 09:4 | 9:43.625 | 01     | Out (1)       |        |
| 2010/08/25 09:5 | 4:52.761 | 01     | Out (1)       |        |

Freignis-78hl Viewe

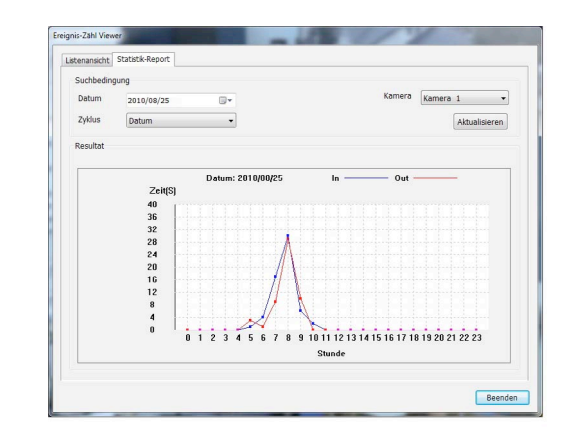

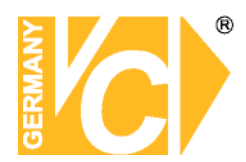

#### Gesichtserkennung

| Erweiterte Erkenn                                                                                                    | iste ablegen<br>iung (aktiviert Au                                       | generkennu                              | ng)                                                                                                    |       | Gefund                                                                                                    | ene |
|----------------------------------------------------------------------------------------------------|--------------------------------------------------------------------------|-----------------------------------------|----------------------------------------------------------------------------------------------------|-------|----------------------------------------------------------------------------------------------------|-----|
| Suchregion                                                                                                    |                                                                          |                                         | Art. Nr. 1191                                                                                                   | 6 POF |                                                                                                    |     |
| Nur bewegte C                                                                                                    | bjekte erkennen                                                          |                                         |                                                                                                    |       | TACIN                                                                                                    |     |
| Suchregion det                                                                                                    | finieren                                                                 |                                         |                                                                                                    |       | and the second second s |     |
| Löschen                                                                                                    |                                                                          |                                         |                                                                                                    |       |                                                                                                    |     |
| rkennungs-Empfind                                                                                                    | lichkeit                                                                 |                                         | 1                                                                                                    |       |                                                                                                    |     |
| Niedrig                                                                                                    |                                                                          | н                                       | loch                                                                                                    |       |                                                                                                    |     |
| linimalo Corichteor                                                                                                   |                                                                          |                                         | The second second second                                                                                        |       |                                                                                                    |     |
|                                                                                                    | 17114                                                                    |                                         | the second second second second second second second second second second second second second second second se |       |                                                                                                    |     |
| Klein                                                                                                    | bbe                                                                      | G                                       | iroß                                                                                                    |       |                                                                                                    |     |
| Klein                                                                                                    | nes Gerät                                                                | G                                       | Groß                                                                                                    |       |                                                                                                    |     |
| Klein<br>Einstellungen exter                                                                                          | nes Gerät<br>nung über externe                                           | Gerät                                   | sroß                                                                                                    |       |                                                                                                    |     |
| Klein<br>Einstellungen exter<br>Gesichtserkenr<br>Start-Nachricht:                                                    | nes Gerät<br>ung über externe<br>Sensor 1 -                              | es Gerät<br>Hoch                        | iroß                                                                                                    |       | Test starten                                                                                                    |     |
| Klein Einstellungen exter<br>Gesichtserkenn<br>Start-Nachricht:<br>Stop-Nachricht:                                    | nes Gerät<br>ung über externe<br>Sensor 1 *<br>Sensor 1 *                | Gerät<br>Hoch<br>Niedrig                | iroß                                                                                                    |       | Test starten                                                                                                    |     |
| Klein<br>Einstellungen exter<br>Gesichtserkenr<br>Start-Nachricht:<br>Stop-Nachricht:<br>Schalter:                    | nes Gerät<br>nung über externe<br>Sensor 1 *<br>Sensor 1 *<br>Relais 1 * | es Gerät<br>Hoch<br>Niedrig<br>Schalter | iroß                                                                                                    |       | Test starten                                                                                                    |     |
| Klein<br>Einstellungen exter<br>Gesichtserkenr<br>Start-Nachricht:<br>Stop-Nachricht:<br>Schalter:<br>Schalterstatus: | nes Gerät<br>nung über externe<br>Sensor 1 *<br>Sensor 1 *<br>Relais 1 * | Hoch<br>Niedrig<br>Schalter             |                                                                                                    |       | Test starten                                                                                                    |     |

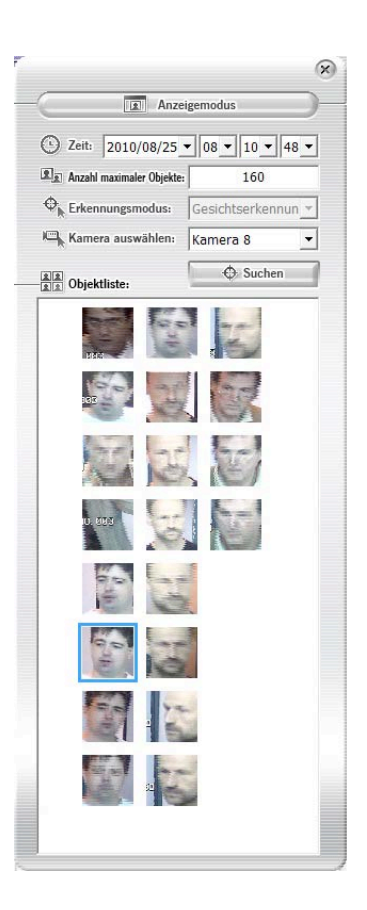

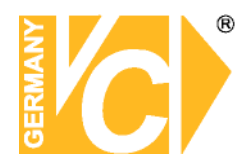

### Aufnahme Einstellungen

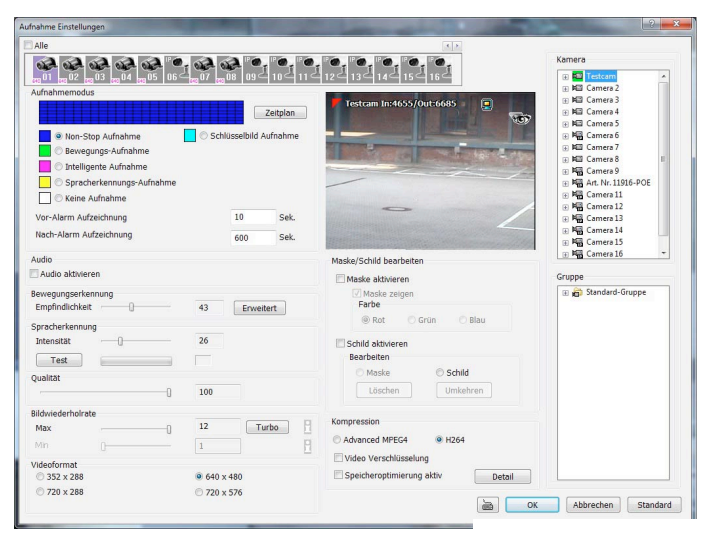

Alle Wählen Sie hier, ob die Eintragungen für alle Kameras gelten sollen. Machen Sie dann einen Haken im Kästchen "Alle".
 Sollen die Eintragungen nur für einzelne Kameras gelten, klicken Sie die entsprechende Kamera in der Zeile an.

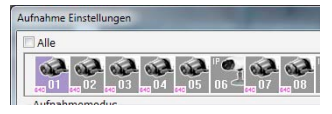

#### Aufnahmemodus

| Non-Stop Aufnahme  | Nimmt alle Bilder der Kamera ständig auf.                         |
|--------------------|-------------------------------------------------------------------|
| Bewegung           | Nimmt nur auf wenn die Bewegungdetektion ausgelöst wurde.         |
| Intelligente Aufn. | Bei Alarmauslösung durch Bewegungsdetektion erfolgt die           |
|                    | Aufzeichnung der max. Bildanzahl. Während der anderen Zeit        |
|                    | erfolgt eine Daueraufnahme mit einer min. Bildanzahl. Stellen     |
|                    | Sie die max. und min. Bildanzahl unter "Bildwiederholrate" ein.   |
| Spracherkennung    | Bilder werden aufgezeichnet, wenn über ein                        |
|                    | angeschlossenenes Mikrofon Geräusche detektiert werden.           |
|                    | Die Höhe des nötigen Geräuschpegels wird über den Slider          |
|                    | "Intensität" eingestellt. Betätigen Sie den Button "Test", um die |
|                    | Einstellung zu überprüfen.                                        |
| Keine Aufnahme     | Livedarstellung der Bilder, jedoch keine Aufzeichnung.            |
| Schlüsselbild      | Im Schlüsselbild-Modus werden nur I-Frames (Bilder, die alle      |
|                    | Bildinformationen enthalten) aufgezeichnet.                       |

#### Vor – und Nach-Alarm Aufzeichnung

Diese Eintragungen finden nur Anwendung in Verbindung mit dem Menüpunkt "Bewegung".

- **Vor** Wird eine Bewegung detektiert, werden die vorhergehenden Bilder der eingestellten Zeit automatisch gesichert.
- Nach Anzahl von Bildern, die ab einer Bewegungsdetektion aufgezeichnet werden.

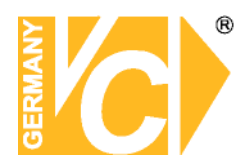

#### Zeitplan

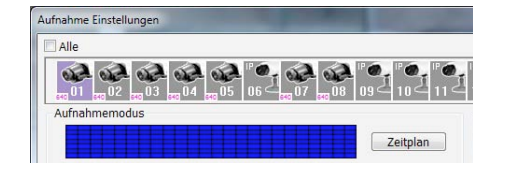

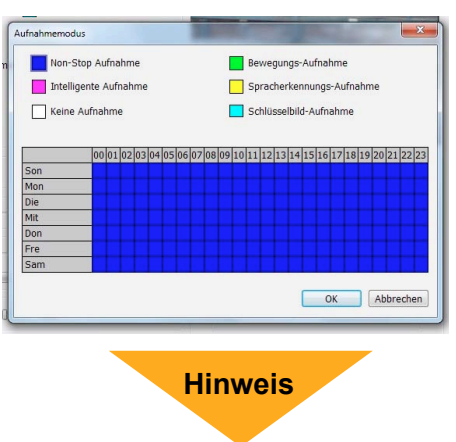

Beachten Sie bitte, dass es sich bei diesem Zeitplan um einen, dem Zeitplaner im Hauptmenü untergeordneten Plan handelt.

Betätigen Sie den Button "Zeitplan", um in das Untermenü zur Konfiguration des Aufnahmemodus zu kommen. Wählen Sie hier, zu welcher Zeit ein gewünschter Aufnahmemodus aktiv sein soll. Beachten Sie bitte, daß diese Zeiten auch in dem Zeitplaner (siehe Hauptmenü) zur Aufzeichnung freigegeben sein müssen.

Non-Stop Aufnahme Nimmt alle Bilder der Kamera ständig auf.

| Bewegung                 | Nimmt nur auf wenn die Bewegungdetektion ausgelöst wurde.                                                                                                    |
|--------------------------|----------------------------------------------------------------------------------------------------|
| Intelligente Aufn.       | Bei Alarmauslösung durch Bewegungsdetektion erfolgt die<br>Aufzeichnung der maximalen Bildanzahl. Während der                                                                                                    |
|                          | Bildanzahl. Stellen Sie die maximale und minimale Bildanzahl<br>unter "Bildwiederholrate" ein.                                                                                                    |
| Spracherkennung          | Bilder werden aufgezeichnet, wenn über ein<br>angeschlossenenes Mikrofon Geräusche detektiert werden.<br>Die Höhe des nötigen Geräuschpegels wird über den Slider<br>"Intensität" eingestellt. Betätigen Sie den Button "Test", um die |
| Koino Aufnahmo           | Einstellung zu überprüfen.                                                                                                    |
| Schlüsselbild            | Im Schlüsselbild-Modus wird 1 Bild pro Sekunde je Kamera<br>aufgezeichnet.                                                                                                    |
| Aufzeichnungsart wählen  | Klicken Sie die Aufzeichnungsart an, die Sie zumindest<br>Stundenweise anwenden wollen                                                                                                    |
| Aufzeichngsart eintragen | Markieren Sie jetzt die Zeiträume, in denen die gewählte<br>Aufzeichnungsart erfolgen soll. Die Aufzeichnungsart kann<br>jeweils stundenweise geändert werden.                                                                         |

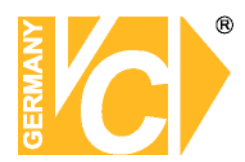

#### Bewegungserkennung

Empfindlichkeit

Soll der Gesamte Bildschirm als eine Fläche der Bewegungsdetektion dienen, können Sie hier, durch Einstellung der Empfindlichkeit, die Fläche aktivieren.

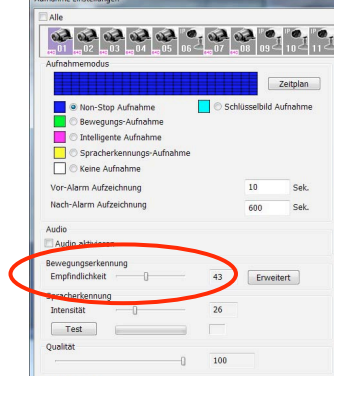

**Hinweis** 

Soll der Bildinhalt in mehrere Detektionsflächen aufgeteilt werden, ist es zwingend notwendig, die Empfindlichkeit auf 0 zu setzen, da diese Einstellung Priorität hätte gegenüber der erweiterten Einstellung.

> Erweitert Wählen Sie diesen Menüpunkt, um bis zu 3 Felder im Bild zu definieren, welche unabhängig voneinander Bewegung detektieren können.

Region 1Betätigen Sie den Button "Region 1".Zeichnen Sie mit Hilfe der Maus<br/>ein Feld in das Kamerabild, in dem<br/>Bewegung detektiert werden soll.

Empfindlichkeit 1 Wählen Sie hier durch die Einstellung der Empfindlichkeit, wie sensibel auf Bewegung reagiert werden soll.

Wenn mehrere Regionen im Bild konfiguriert sein sollen, verfahren Sie bei diesen so wie bei der Konfiguration der "Region 1".

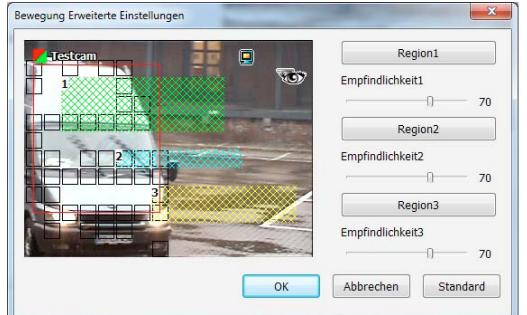

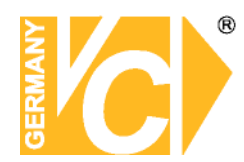

#### Privatzonen (Maske / Schild)

#### Maske/Schild bearbeiten

- Maske aktivierenSetzen Sie in diesem Feld einen<br/>Haken, wenn Sie Felder im Kamerabild<br/>setzen wollen, die von der<br/>Bewegungserkennung ausgenommen<br/>sind(bei aktivierter Bewegungs-<br/>Aufnahme).Maske zeigen Hier wählen Sie, ob und in
  - waske zeigen Hier wanien Sie, ob und in welcher Farbe die eingezeichnete Maske in das Kamerabild eingeblendet werden soll.

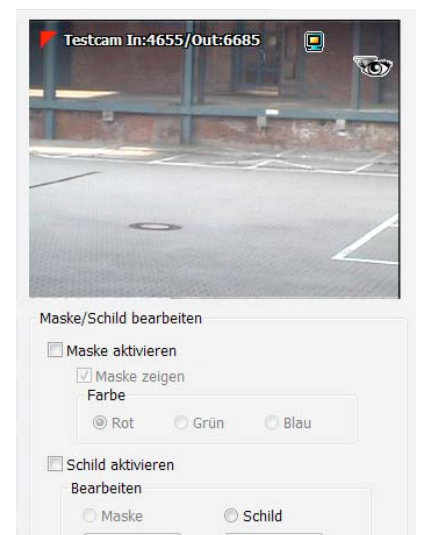

Umkehren

Löschen

- Schild aktivieren Setzen Sie in diesem Feld einen Haken, wenn Sie Privatzonen im Kamerabild setzen wollen, die von der Bewegungserkennung ausgenommen sind.
  - Bearbeiten Maske Wählen Sie Maske, wenn eine vorhandene Fläche bearbeitet werden soll.

Schild Wählen Sie Schild, wenn eine vorhandene Privatzone bearbeitet werden soll.

- Löschen Hier wird die eingetragene Zone/Maske der angewählten Kamera gelöscht.
- Umkehren

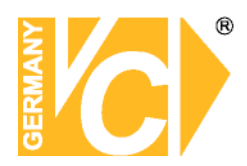

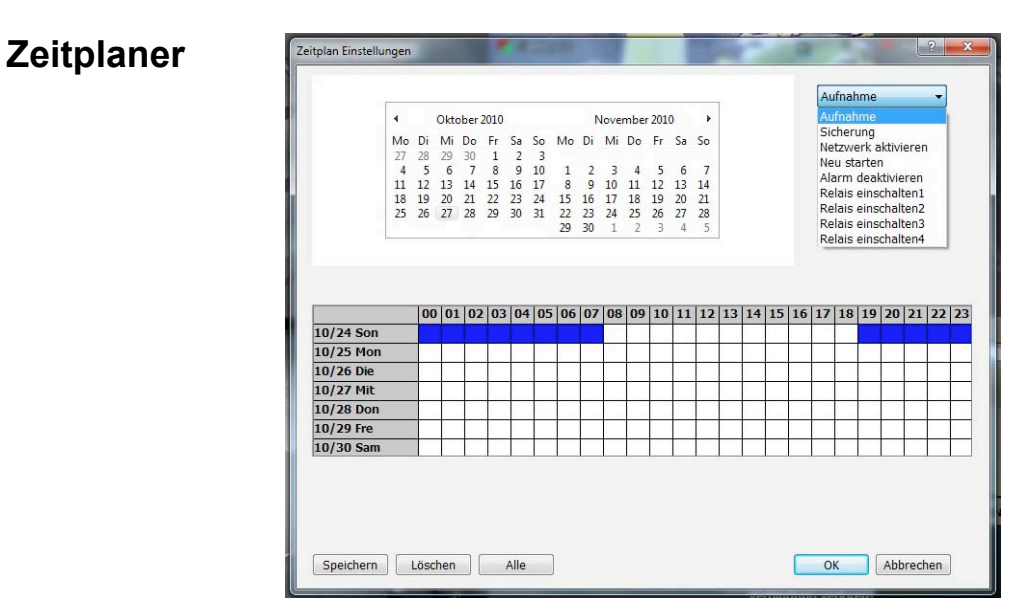

Wählen Sie zunächst aus der Drop Down Liste die Art der Eintragung die Sie tätigen wollen. Wählen Sie dan den Zeitraum im Kalender. Markieren Sie nun mit der Maus die entsprechenden Zeiten in der Matrix und speichern Sie den Eintrag.

| Aufnahme            | In den Zeiten, in denen in diesem Menü "Aufnahme" aktiviert     |
|---------------------|-----------------------------------------------------------------|
|                     | ist, sind jeweils die Einstellungen im Zeitplan des Menüs       |
|                     | "Aufnahme Einstellungen" gültig. Nur wenn im dortigen           |
|                     | Zeitplan Aufzeichnungen vorgesehen/aktiviert sind, erfolgen     |
|                     | Aufnahmen auf Festplatte.                                       |
| Sicherung           | Nimmt eine Sicherung aller auf der Festplatte gespeicherten     |
|                     | Bilder vor. Dabei werden nur Bilder/Aufzeichnungen gesichert,   |
|                     | die nicht schon einmal archiviert wurden.                       |
| Netzwerk aktivieren | Nur in den Zeiten, in denen die Schnittstelle zum Netzwerk      |
|                     | freigegeben ist, besteht die Möglichkeit, auf das Gerät von     |
|                     | aussen über das Netzwerk zuzugreifen.                           |
| Neu starten         | Zu dem eingetragenen Zeitpunkt erfolgt ein Neustart des Gerätes |
| Alarm deaktivieren  | Hier können Sie die Zeit definieren, in der keine Alarme durch  |
|                     | Bewegungsdetektion oder externen Alarm ausgelöst wird.          |
| Relais einsch. 1-4  | Hier besteht die Möglichkeit, die 4 Ausgangsrelaiskontakte      |
|                     | über den Zeitplan zu aktivieren/deaktivieren.                   |

Beachten Sie bitte, dass Eintragungen in diesem Menü Vorrang vor Eintragungen im Untermenü "Zeitplan" des Menüs "Aufnahme Einstellung" haben.

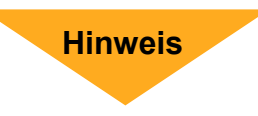

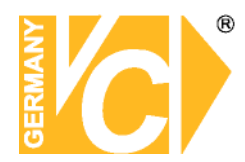

#### Ereignisliste

Wählen Sie in der Hauptmaske den Menüpunkt "Ereignisliste".

#### Ereignisanzeige

In der erscheinenden Ereignisanzeige erfolgt die chronologische Auflistung aller Ereignisse, das System betreffend.

Wählen Sie den Button "Ereignisliste" auf der Hauptseite der DVR Software. Die Oberfläche "Ereignisanzeige" wird geöffnet.

Hier können Ereignisse nach verschiedenen Kriterien gesucht bzw. gefiltert werden.

Wählen Sie ein Datum im Feld "Datum", geben Sie in der Zeile "Text suchen" einen entsprechenden Suchbegriff ein und betätigen Sie den Button "Suchen".

Filtern Sie entsprechende Aufzeichnungen, indem Sie eine Vorauswahl treffen: Ereignis, Operation, System, Netzwerk oder Alle.

Um die erscheinende Liste als Textdatei zu speichern, betätigen Sie den Button "speichern".

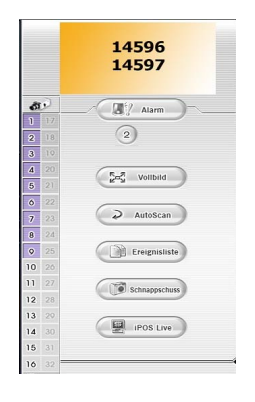

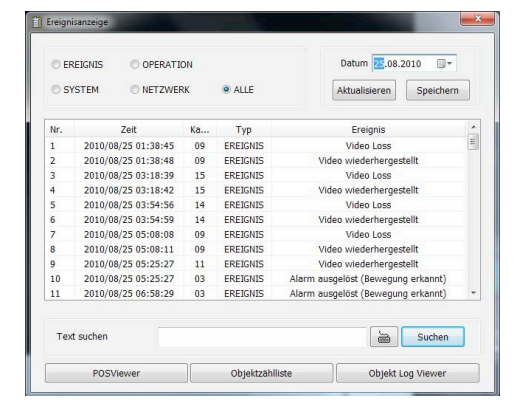

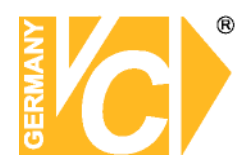

### **POSViewer POSSuche**

| Suchbedingung                   |                               | Suchre | esultat |       | <br>Suchbedingung     |                               | Suchres | ultat                    |                             |
|---------------------------------|-------------------------------|--------|---------|-------|-----------------------|-------------------------------|---------|--------------------------|-----------------------------|
| OSDB Pfad:                      | C:\Program Files\DVR\DVR Serv | Gene   | ral XML |       | POSDB Pfed:           | C:\Program Files\DVR\DVR Serv | Gener   | al XML                   |                             |
|                                 | 2010/06/28_00.00.00           | CH     | Zeit    | Daten | Nach:                 | 2010/08/25 00:00:00           | СН      | Zeit                     | Daten                       |
|                                 | 20110/00/28, 00.001.00        |        |         |       | indem                 |                               | 3       | 2010/08/25, 09:56:37.631 | www.Cash-Plus.eu            |
| or:                             | 2010/08/25, 23:59:59          |        |         |       | Vor:                  | 2010/08/25, 23:59:59          | 3       | 2010/08/25, 09:56:37.679 | RECHNUNG                    |
| Kanal                           |                               |        |         |       | Kanal                 |                               | 3       | 2010/08/25, 09:56:37.727 |                             |
| V 410                           | 4.                            |        |         |       | Alle                  | (A) A                         | 3       | 2010/08/25, 09:56:37.775 | 1 x                         |
| TEA TEA TE                      |                               |        |         |       | 1211 1210 121         | 2 124 125 124 127 129         | 3       | 2010/08/25, 09:56:37.823 | Vielkombritchen 0,55 €      |
|                                 | 3 94 95 96 97 98              |        |         |       |                       |                               | 3       | 2010/08/25, 09:56:37.871 | 1 x                         |
| <b>₹</b> 9 <b>₹</b> 10 <b>₹</b> | 11 2 12 13 14 15 16           |        |         |       | ¥ 9 ¥ 10 ¥            | 11 2 12 2 13 2 14 2 15 2 16   | 3       | 2010/08/25, 09:56:37.919 | Sonnenblumenbr™tchen 0,55 € |
|                                 |                               |        |         |       | Suchtast              |                               | 3       | 2010/08/25, 09:56:37.967 | 1 x Ruggenbr"lchen 0,50 €   |
| uchtext:                        |                               |        |         |       | Sourcear.             |                               | 3       | 2010/08/25, 09:56:38.015 |                             |
|                                 | Volltextsuche aktivieren      |        |         |       |                       | Volltextsuche aktivieren      | 3       | 2010/08/25, 09:56:38.063 | Tutal 1,60 €                |
|                                 |                               |        |         |       |                       | Surlickentron Surbon          | 3       | 2010/08/25, 09:56:38.111 |                             |
|                                 | Zurucksetzen Suchen           |        |         |       |                       | Luruckseizen Suchen           | 3       | 2010/08/25, 09:56:38.159 | UmsaLz 19% exkJ. 1,34 €     |
| POSDB exportierer               | 1                             |        |         |       | POSDB exportieren     | 1                             | 3       | 2010/08/25, 09:56:38.207 | MWST 19% 0,26 €             |
| For and and                     |                               |        |         |       | Exportieren           |                               | 3       | 2010/08/25, 09:56:38.255 | Bar 1,60 €                  |
| Exportieren                     |                               |        |         |       |                       |                               | 3       | 2010/08/25, 09:56:38.303 | 8:57 25.8.2010 17           |
|                                 | Evnortieren                   |        |         |       |                       | Exportieren                   | 3       | 2010/08/25, 09:56:38.352 | Es bediente Sie Frau Stoll  |
|                                 | ( coporación )                |        |         |       |                       |                               | 3       | 2010/08/25, 09:56:38.400 | USt.IDNr.:DE145919416       |
|                                 |                               |        |         |       | Mallatin day August.  |                               | 3       | 2010/08/25, 09:56:41.520 | /0                          |
| ollständige Ausgab              | e                             |        |         |       | volistanuige Ausgabi  | e<br>1001 (252)               | 3       | 2010/08/25, 09:56:41.616 | www.Cash-Plus.eu            |
|                                 |                               |        |         |       |                       |                               | 3       | 2010/08/25, 09:56:41.664 | RECHNUNG                    |
|                                 |                               |        |         |       | 2010/08/25, 08:46     | :52 @ CH 3 ^                  | 3       | 2010/08/25, 09:56:41.712 |                             |
|                                 |                               |        |         |       |                       | 1                             | 3       | 2010/08/25, 09:56:41.760 | 1 x                         |
|                                 |                               |        |         |       | Umsatz 19% exkl.      | 1,34 €                        | з       | 2010/08/25, 09:56:41.808 | Vielkombritchen 0,55 €      |
|                                 |                               |        |         |       | MWST 19%              | 0,26 €                        | з       | 2010/08/25, 09:56:41.856 | 1×                          |
|                                 |                               |        |         |       | Dar 1,60 €            |                               | 3       | 2010/08/25, 09:56:41.904 | Sonnenblumenbr*tchen 0,55 € |
|                                 |                               |        |         |       | 7:47 25.8.2010        | 17                            | 3       | 2010/08/25, 09:56:41.952 | 1 x Roggenbr"tchen 0,50 €   |
|                                 |                               |        |         |       | <br>Es bediente Sie f | Trau Stoll                    | 3       | 2010/00/25, 09:56:42.000 |                             |
|                                 |                               |        |         |       | USt.IDNr.:DE14        | 5919416                       | з       | 2010/08/25, 09:56:42.048 | Totol 1,60 €                |
|                                 |                               |        |         |       | /0                    |                               | э       | 2010/00/25, 09:56:42.096 |                             |
|                                 |                               |        |         |       | <br>www.Cash Plus.eu  |                               | э       | 2010/00/25, 09:56:42.144 | Umsatz 19% exid. 1,34 €     |
|                                 |                               |        |         |       | RECLINUNG             | -                             | 3       | 2010/08/25, 09:56:42.192 | MWST 19% 0,26 €             |
|                                 |                               |        |         |       | 1                     |                               | 3       | 2010/00/25, 09:56:42.240 | Dor 1.60 €                  |

| POSDB Pfad           | Wählen Sie hier den Speicherort, an dem die Kassendaten<br>gespeichert werden sollen. Der Speicherort sollte sich auf<br>einer anderen Festplatte als der auf der die Bilddaten<br>gespeichert werden, befinden. |
|----------------------|----------------------------------------------------------------------------------------------------|
| Nach / Vor           | Geben Sie hier den Zeitraum ein, in dem nach Daten gesucht werden soll.                                                                                                    |
| Kanal                | Wählen Sie hier den Kanal/Kameraeingang, der mit der<br>entsprechenden Schnittstelle einer Kasse verbunden ist, um<br>die Suche nach bestimmten Kassendaten einzugrenzen.                                        |
| Suchtext             | Geben Sie hier einen Text/Artikel ein, nach dem in der<br>Datenbank gesucht werden soll.                                                                                                    |
| POSDB exportieren    | Wählen Sie hier aus der Drop Down Liste einen Speicherort,<br>an dem die Datenbank gespeichert/exportiert werden soll.                                                                                           |
| Vollständige Ausgabe | In diesem Feld wird ein ausgewählter Beleg aus der Liste unter "Suchresultat" vollständig angezeigt.                                                                                                    |
| Suchresultat         | Hier erscheinen alle den Suchparametern entsprechenden<br>Kassendaten, welche dem DVR von der entsprechenden<br>Kasse übermittelt wurden.                                                                        |

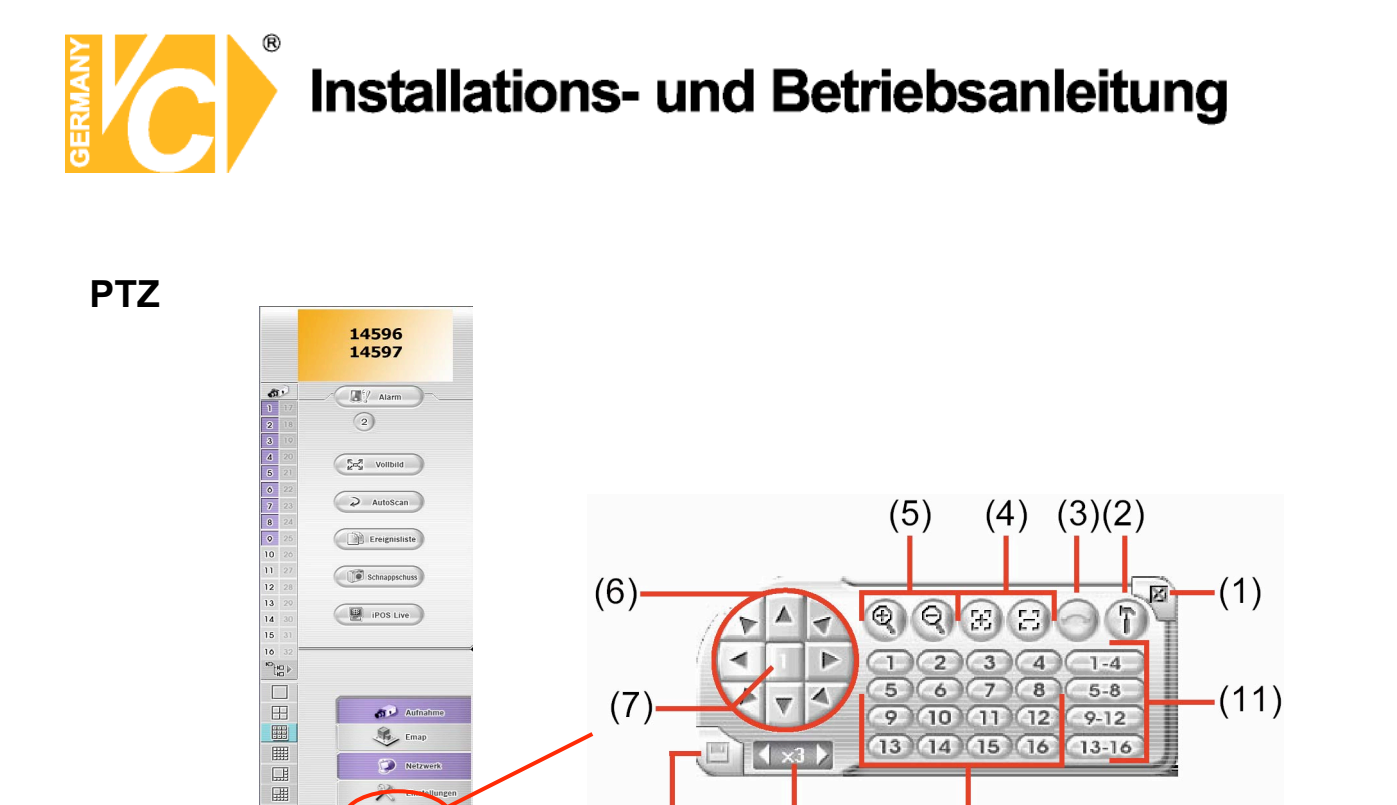

1

(9)

2 3 4

5 6 7 8

9 10 11 12

(13)(14)(15)(16)

(10)

1-4

5-8

9-12

13-16

(11)

 $\overline{1}$ 

PTZ Betätigen Sie den Button "PTZ", wenn Schwenk-/Neigekameras (PTZ Kameras) im System vorhanden sind.

(8)

(7)

and Aufra

🛞 Emap

PTZ

₩ ₩

Netzwerk

| 1 Schließen        | Hier verlassen Sie die PTZ Oberfläche.                             |
|--------------------|--------------------------------------------------------------------|
| 2 Setup            | Hier öffnet sich das Untermenü zur Einrichtung der PTZ Kamera.     |
| 3 Autopan          | Wählen Sie eine der Gruppen (Autopan Gruppen) und starten          |
|                    | Sie die Gruppe, indem Sie diesen Button betätigen.                 |
| 4 Fokus+/-         | Hier erfolgt die manuelle Einstellung der Bildschärfe.             |
| 5 Zoom +/-         | Hier erfolgt die manuelle Einstellung des Bildausschnittes.        |
| 6 Pfeiltasten      | Mit Hilfe der Pfeiltasten wählen Sie die Blickrichtung der Kamera. |
| 7 PTZ ID           | Hier erscheint die Adresse der angewählten Kamera                  |
| 8 Preset speichern | Hier speichern Sie eine Position als Preset. Wählen Sie eine       |
|                    | Kamera, wählen Sie die Position und die Presetnummer unter         |
|                    | der Sie gespeichert sein soll, um dann hier die Speicherung        |
|                    | vorzunehmen.                                                       |
| 9. Geschwindigkeit | Hier können Sie die Geschwindigkeit der Bewegung einstellen.       |
| 10 Preset aufrufen | Über diese Buttons rufen Sie einzelne gespeicherte Preset          |
|                    | Positionen auf.                                                    |
| 11 Autopan Grupper | <b>n</b> 4 Gruppen mit jeweils 4 Preset Positionen stehen hier zur |
|                    | Verfügung, um in Verbindung mit dem Button Autopan                 |
|                    | angewählt und dann nacheinander in einer Schleife                  |
|                    | angefahren zu werden.                                              |
|                    |                                                                    |

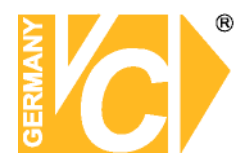

#### PTZ Einstellungen

Wenn Sie den Setup-Button (2) betätigt haben, öffnet sich das Untermenü "PTZ Einstellungen zur Konfiguration angeschlossener PTZ-Kameras.

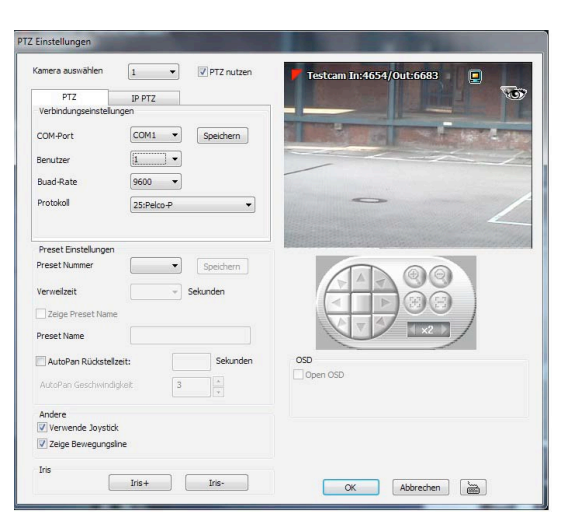

Kamera auswählenWählen Sie hier den Kameraeingang, an welchen eine PTZ<br/>Kamera angeschlossen ist und dessen Funktion Sie nutzen<br/>wollen.

#### PTZ Verbindungseinstellungen

Hier wählen Sie die Verbindungsdaten, um eine Verbindung vom DVR zur Kamera herzustellen (entnehmen Sie die Daten den Angaben des Kameraherstellers).

- **COM Port** Wählen Sie hier den COM-Port, über welchen die Kommunikation mit der PTZ Kamera erfolgen soll.
- **Benutzer** Wählen Sie hier die Adresse, unter der die PTZ Kamera erreichbar ist. Diese Adresse muß mit der an der Kamera eingestellten Adresse identisch sein.
- Baud Rate Wählen Sie hier die Baud Rate, mit der die Kommunikation zwischen
   DVR und PTZ Kamera erfolgen soll. Die Baud Rate muß mit der an der PTZ Kamera eingestellten Baud Rate identisch sein.
- ProtokollWählen Sie hier das RS-485 Protokoll. Auch dieses muß mit dem in<br/>der PTZ Kamera eingestellten Protokoll identisch sein.

Betätigen Sie, nachdem Sie alle Eintragungen gemacht haben, den Button "Speichern".

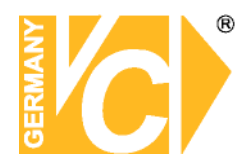

#### Preset Einstellungen

| Preset Nummer       | Wählen Sie hier die Nummer, unter der die voreingestellte     |
|---------------------|---------------------------------------------------------------|
|                     | Position abgespeichert werden soll.                           |
| Verweilzeit         | Geben Sie hier die Dauer (zwischen 1sek und 60sek) ein, für   |
|                     | wie lange die PTZ Kamera auf dieser Position verbleiben soll. |
| Zeige Preset Name   | Aktivieren Sie das Feld "Zeige Preset Name", wenn Sie die     |
|                     | Positionen mit Bezeichnungen versehen möchten, die in das     |
|                     | Kamerabild eingeblendet werden sollen,                        |
| Preset Name         | Versehen Sie hier die Preset Position mit einer               |
|                     | entsprechenden Bezeichnung.                                   |
| AutoPan Rückstelzt. | Aktivieren Sie dieses Feld, wenn Sie wünschen, dass die       |
|                     | Kamera nach einer manuellen Bewegung bzw. Unterbrechung       |
|                     | der aktivierten AutoPan Funktion automatisch nach einer       |
|                     | bestimmten Zeit erneut mit der AutoPan Funktion beginnen      |
|                     | soll.                                                         |
| AutoPan Geschw.     | Wählen Sie hier die Geschwindigkeit, in der die Kamera die    |
|                     | Positionen ansteuern soll                                     |

Betätigen Sie, nachdem Sie alle Eintragungen gemacht haben, den Button "Speichern".

#### Andere

| Verwende Joystick | Über einen USB-Joystick kann die Bewegung der PTZ |
|-------------------|---------------------------------------------------|
|                   | Kamera gesteuert werden.                          |

Iris

| lris+/Iris- | Über die Buttons Iris+/Iris- besteht die Möglichkeit, die    |
|-------------|--------------------------------------------------------------|
|             | Objektivblende manuell zu beeinflussen.                      |
|             | Diese Funktion wird nicht von allen PTZ Kameras unterstützt. |

#### OSD

Open OSDIst diese Menüpunkt gewählt, besteht die Möglichkeit, das<br/>Kameraeigene Menü aufzurufen. Dies ist jedoch auch<br/>abhängig von der PTZ Kamera und nicht immer möglich.

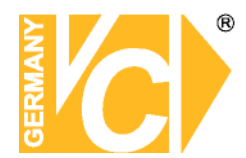

### Wiedergabe Modus

Betätigen Sie den Button "Wiedergabe" in der Liveansicht.

Um in die Liveansicht zurückzukehren, betätigen Sie mit der Maus das X in der oberen rechten Ecke.

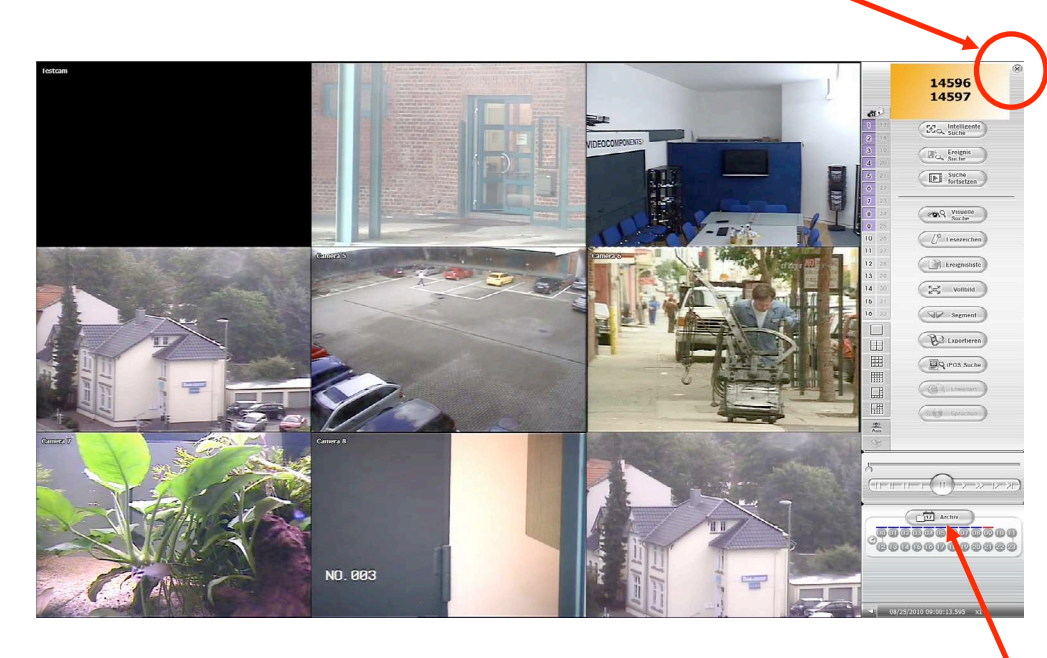

Betätigen Sie den Button "Archiv", um einen Wiedergabezeitraum zu wählen.

Grenzen Sie den Wiedergabebereich im Kalender ein.

Bestätigen Sie mit "OK". Die Wiedergabe erfolgt automatisch.

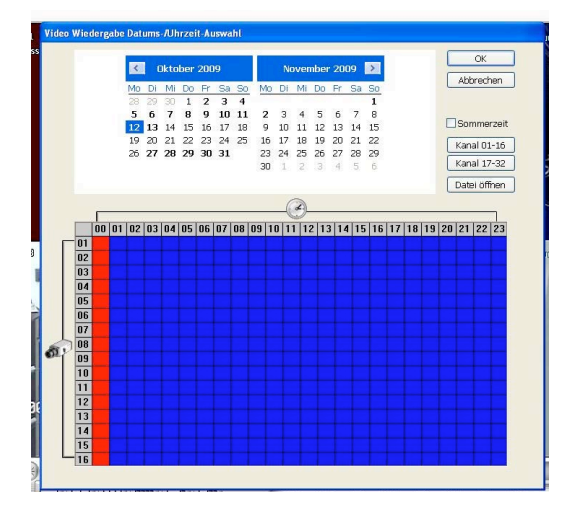

Wiedergab

S Vorschau

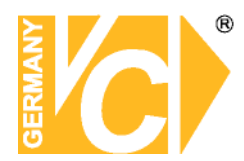

### **Intelligente Suche**

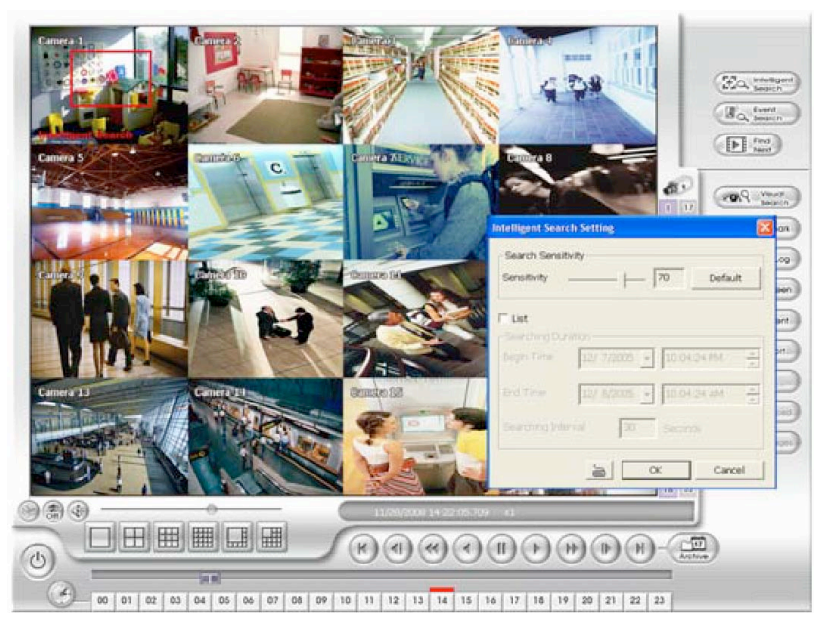

Die Funktion "Intelligente Suche" dient dazu, Veränderungen innerhalb bestimmter Bereiche der Aufzeichnungen eines Kamerabildes ausfindig zu machen und als eine Liste von Ereignissen auszugeben die dann angeschaut und auch ausgelagert werden können.

Betätigen Sie den Button "Intelligente Suche" im Menü "Wiedergabe".

Aktivieren Sie das Feld "Liste".

Markieren Sie im Bild der entsprechenden Kamera einen Bereich mit der Maus, in dem innerhalb der Aufzeichnungen nach Veränderungen gesucht werden soll.

Geben Sie die Start und Endzeit ein.

Alle Bewegungen im gewählten Bereich werden in einer Bewegungs-Liste angezeigt. Wählen Sie per Mausklick einzelne Eintragungen an. Die Wiedergabe erfolgt automatisch.

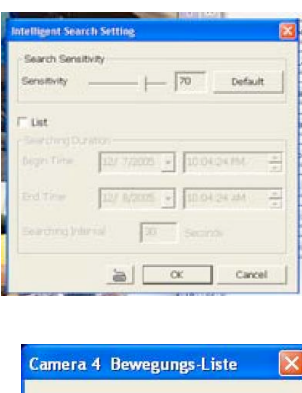

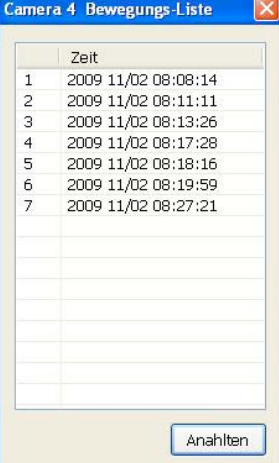

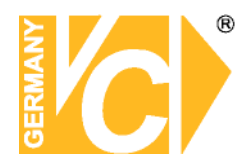

### Suche nach Ereignisvideo

Betätigen Sie den Button "Ereignis Suche" im Menü "Wiedergabe".

Wählen Sie hier unter "Suchbedingungen" nach welcher Art Ereignis gesucht wird.

Setzen Sie einen Haken im Feld "Ereignis Liste ausgeben".

Wählen Sie unter Start und Endzeit den Zeitraum, in dem nach Ereignissen gesucht werden soll.

Nach Beendigung der Suche erscheint eine Liste mit allen Ereignissen innerhalb dieses Zeitraums.

Durch anklicken eines Ereignisses erfolgt die Wiedergabe auf dem Bildschirm.

| Suchbedingun   | gen         |              |        |
|----------------|-------------|--------------|--------|
| C Sensor       | 🔲 Bewegung  | 🖾 Video Loss |        |
| POS            | Text suchen |              |        |
| Ereignis-Liste | ausgeben    |              |        |
| Suchdauer      |             |              |        |
| Startzeit      | 24.08.2010  | 21:32:17     | A<br>V |
| Endzeit        | 25.08.2010  | 09:32:17     | A<br>V |
| Such-Intervall | 30          | Sekunden     |        |
|                | <u></u>     |              |        |

|   | Zeit                |
|---|---------------------|
| 1 | 2009 11/02 08:08:14 |
| 2 | 2009 11/02 08:11:11 |
| 3 | 2009 11/02 08:13:26 |
| 4 | 2009 11/02 08:17:28 |
| 5 | 2009 11/02 08:18:16 |
| 6 | 2009 11/02 08:19:59 |
| 7 | 2009 11/02 08:27:21 |
|   |                     |
|   |                     |

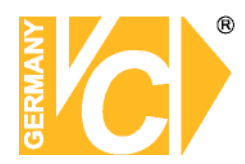

### Visuelle Suche

Betätigen Sie den Button "Visuelle Suche" im Menü "Wiedergabe". In dem Fenster "Visuelle Suche" Wählen Sie die Kamera, dessen Bilder Sie betrachten wollen.

Wählen Sie aus der Drop Down Liste den spätest möglichen Zeitpunkt des Ereignisses welches Sie suchen, da immer ab diesem Zeitpunkt 25 Tage zurück dargestellt wird.

Bestätigen Sie mit "OK".

Jetzt erscheint der Bildschirm unterteilt in 25 Bilder derselben Kamera. Je Tag sehen Sie ein Bild. Grenzen Sie die Suche ein, indem Sie in ein Bild klicken, bevor eine Änderung eingetreten ist.

| Kamera         | 1 -          |
|----------------|--------------|
| 25 Tage zurück | 25.08.2010 🚔 |

| ( <del>~</del> )                        | AUSWAHL (Da | dum)              | Zeit: 2010/08/22 |             |
|-----------------------------------------|-------------|-------------------|------------------|-------------|
| 5016498491                              | 2810/18/82  | 2010/08/03        | 2010/03/034      | 2014/04/05  |
| Keine Daten                             | Keine Daten | Keine Daten       | Keine Daten      | Keine Daten |
| aa ayaa ayaa ahaa ahaa ahaa ahaa ahaa a | 2010/00/07  | 2010/00/00        | 2010/03/09       | 2010/00/10  |
| Keine Daten                             | Keine Daten | Keine Daten       | Keine Daten      | Keine Daten |
| 010/18/11                               | 2810/08/12  | C (50050-105      | 2010,030/14      | 2010/08/15  |
| Keine Daten                             | Keine Daten | Keine Daten       | Keine Daten      | Keine Daten |
| រាសូមកូន                                | 2010/08/17  | 2010/00/18        | 2010/00/19       | 20114/04/20 |
| Keine Daten                             | Keine Daten | Keine Daten       | Keine Daten      | Keine Daten |
| a1 6/46/21                              | 2.816/86/22 | SUIVER CONTRACTOR | 2014/03/24       | 2011/01/25  |
| Keine Daten                             |             |                   |                  |             |

Sie erhalten jetzt 24 Bilder derselben Kamera zu je einer vollen Stunde. Ist innerhalb dieser Bildfolge eine Änderung festzustellen, lösen Sie die Bildfolge auf durch einen klick in das Bild bevor die Änderung aufgetreten ist in 20 Bilder in je 3 Minuten Abstand. Auch diese Bildfolge lässt sich auflösen wie zuvor beschrieben, jedoch in 1 Bild/10 Sekunden. Als nächstes erscheint 1 Bild / Sekunde. Wählen Sie jetzt ein Bild per klick an und betätigen Sie den Button Wiedergabe. Die Wiedergabe erfolgt jetzt ab dem gewählten Zeitpunkt.

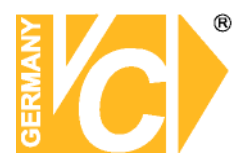

### Segmentieren und Sichern von Sequenzen

Nachdem Sie im Wiedergabemenü den entsprechenden Bereich ausgewählt haben, können Sie nun die entsprechende Sequenz auslagern bzw. sichern.

Starten Sie die Wiedergabe. Markieren Sie den Beginn der auszulagernden Datei mit dem Button "Segment". Lassen Sie die Wiedergabe bis zum Ende der auszulagernden Datei laufen und betätigen Sie ein weiteres mal den Button "Segment", um das Ende zu markieren.

Betätigen Sie nun den Button "Export". Es erscheint ein Feld, in dem Sie die Option "als Videoclip ausgeben" wählen.

Wählen Sie in dem erscheinenden Feld "Speichern unter" den Dateityp und den Speicherpfad. Bestätigen Sie mit "Speichern".

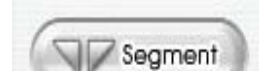

| perchern u                     | IIIei                              |                       |     |                        |
|--------------------------------|------------------------------------|-----------------------|-----|------------------------|
| Speichern                      | 🗋 Eigene Dateie                    | n 🗸                   | 0 🛊 | 📂 🛄•                   |
| 🖳 Eigene Bilde<br>🚵 Eigene Mus | ər<br>ik                           |                       |     |                        |
| Dateiname:<br>Dateityp:        | 2009_10_12_2_5<br>MPEG Files (".mp | <u>j 11_000</u><br>g) | ~   | Speichern<br>Abbrechen |
| Video Qualität:                |                                    |                       | 70  |                        |
| 🗹 Zeige Kame                   | ra Information                     |                       |     |                        |
| Text Ausrich                   | itung                              |                       |     |                        |
| 💽 Links-Ot                     | pen                                | O Links-Unten         |     |                        |
| O Rechts-                      | Oben                               | O Rechts-Unten        |     |                        |
| CD/DVD bre                     | nne                                |                       |     |                        |
|                                |                                    |                       |     |                        |
|                                |                                    |                       |     |                        |
|                                |                                    |                       |     |                        |

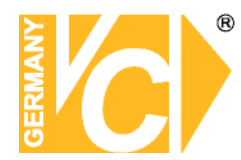

#### Sicherungsbereich

Betätigen Sie den Button "Export". Es erscheint ein Feld, in dem Sie die Option "Sichern" wählen.

Es erscheint das Fenster "Sicherungs Einstellungen".

Grenzen Sie den zu sichernden Bereich im Kalender ein.

In der Matrix haben Sie nun folgende Wahlmöglichkeiten.

Sie wollen nur Bilder einer Kamera sichern: Klicken Sie auf eine Kameranummer. Die Zeile wird in Rot markiert.

Sie wollen Bilder aller Kameras eines bestimmten Zeitraumes sichern: Klicken Sie in der Zeitleiste auf die entsprechende Stunde. Alle in diesem Zeitraum vorhandenen Aufzeichnungen werden in Rot dargestellt.

Sie wollen Bilder verschiedener Kameras zu unterschiedlichen Zeitpunkten sichern: Klicken Sie innerhalb der Matrix Die entsprechenden Felder mit der linken Maustaste an. Ein gewähltes Kästchen entspricht der vollen Stunde.

Mit der rechten Maustaste ist eine exakter Bestimmung der Dauer einer Sequenz möglich, indem Sie in das erscheinende Feld die exakte Start- und Endzeit eingeben.

Nachdem Sie die Auswahl getroffen haben, betätigen Sie den Button "Sicherung starten".

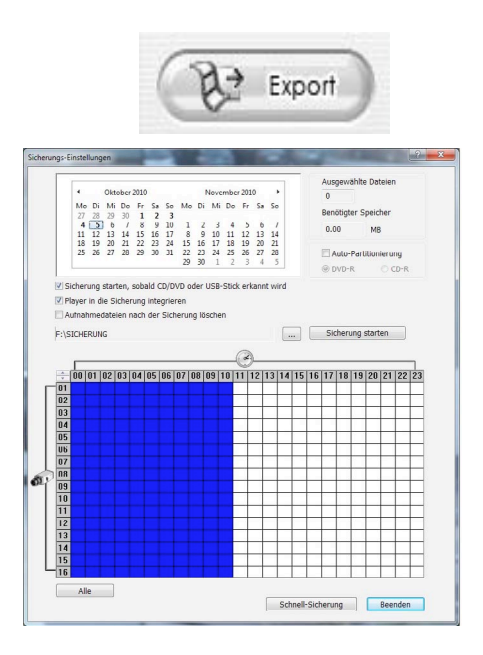

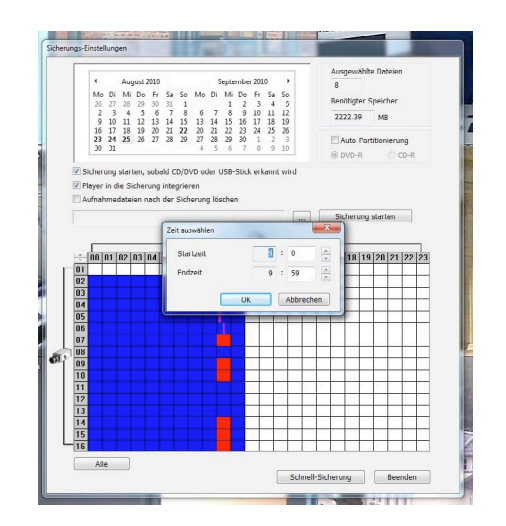

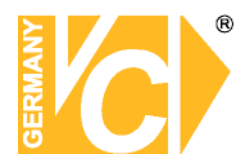

### Anleitung zum Konfigurieren des Router DIR-100 von D-Link

Konfigurieren Sie Ihren Router zunächst so, das eine Verbindung zum Internet besteht. Lesen Sie hierzu das Handbuch der Fa. D-Link oder nehmen Sie Kontakt mit dem D-Link Support auf.

Konfigurieren Sie dann Ihren Rekorder mit einer zu Ihrem Netzwerk passenden IP Adresse. Weitere Informationen finden Sie im Handbuch des Digitalrekorders.

In dieser Anleitung gehen wir davon aus, dass Sie Ihren Rekorder auf die IP Adresse 192.168.0.90 eingestellt haben.

#### Einrichten eines Kontos bei dyndns.org

Zunächst ist bei dyndns.org ein Konto einzurichten. Gehen Sie dazu wie folgt vor:

Rufen Sie die Seite http://www.dyndns.com auf.

Klicken Sie auf "*Create Account*", um sich ein DynDNS Konto zu erstellen.

| About                                       | t Services                                           | Account                                     | Support                                                                     | News                                                                                                    |
|---------------------------------------------|------------------------------------------------------|---------------------------------------------|-----------------------------------------------------------------------------|----------------------------------------------------------------------------------------------------|
| <b>UESS WHO</b><br>oducing secret registra  | <b>?</b><br>ation for all users                      | Latrop                                      | DNS Ser<br>DNS for sta<br>MailHop<br>Ensure relia<br>Networl<br>Monitor you | rvices<br>tic and dynamic IP addresses<br>Services<br>uble mail delivery<br>K Monitoring<br>ar online services, 24x7x365 |
|                                             | News Dynamic Network                                 | k Services Launche                          | High quality                                                                | tificates<br>digital certificates                                                                                        |
| Resources                                   | News Dynamic Network                                 | k Services Launcha                          | High quality                                                                | trincates r digital certificates About DynDNS                                                                            |
| <b>Resources</b><br>What is DNS?            | News Dynamic Network Services Custom DNS             | k Services Launche<br>Suppo<br>Upda         | es Secret Registration                                                      | trincates<br>digital certificates About DynDNS Search DynDNS                                                             |
| Resources<br>What is DNS?<br>Home Solutions | News Dynamic Network Services Custom DNS Dynamic DNS | k Services Launche<br>Suppo<br>Upda<br>24/7 | es Secret Registration ort te Clients Premier Support                       | tricates r digital certificates About DynDNS Search DynDNS DynDNS Careers                                                |

| INV ACCOUNT    |                                                              |                                                                                                    |  |
|----------------|--------------------------------------------------------------|----------------------------------------------------------------------------------------------------|--|
|                | Create Your DynDNS Accou                                     | nt                                                                                                    |  |
| Create Account | Please complete the form to create your free D               | vnDNS Account.                                                                                                    |  |
| Login          | Please complete the form to cleate your nee bynonis Account. |                                                                                                    |  |
| Lost Password? | User Information                                             |                                                                                                    |  |
|                | Username:                                                    |                                                                                                    |  |
| Count Due DUC  | E-mail Address:                                              | Instructions to activate your account will be sent to the e-mail address provided.                                                                                              |  |
| Search DynDNS  | Confirm E-mail Address:                                      |                                                                                                    |  |
|                |                                                              |                                                                                                    |  |
|                | Password:                                                    | Your password needs to be more than 5 characters and cannot be the same as your usernam.<br>Do not choose a password that is a common word, or can otherwise be easily guessed. |  |

Geben Sie auf der nächsten Seite Ihre Daten wie: E-Mail, Benutzername, Passwort etc. an und betätigen Sie anschließend den Button "*Create Account*".

one (1) free account, and that creation of multiple free accounts will result in the deletion of all of your accounts.

Please read the accepatable use policy (AUP) and accept it prior to creating your account. Also acknowledge that you may only have

Danach erscheint die Bestätigung der Einrichtung:

Terms of Service

| Account Created                                                                                                    |
|----------------------------------------------------------------------------------------------------|
| Your account, xmatskies, has been created. Directions for activating your account<br>x.matskies@vevideo.de. To complete registration, please follow the directions you                                                                                  |
| You should receive the confirmation e-mail within a few minutes. Please make cer-<br>support@dyndns.com to be delivered. If you have not received this e-mail within .<br>instructions in the password reset e-mail will also confirm your new account. |
| Thanks for using DynDNS!                                                                                                    |

Öffnen Sie jetzt Ihr E-Mail Programm. Dort haben Sie eine E-Mail von Dyndns erhalten. Klicken Sie auf den Link um Ihr Konto zu aktivieren.

the account creation process: https://www.dyndns.com/account/confirm/z7jHTxwpzRiWqDFzK7dEvg Our basic service offerings are free, but they are supported by our paid services. See http://www.dyndns.com/services/ for a full listing of all of our available services.

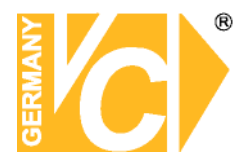

Nachdem Sie den Link gedrückt haben erscheint die Bestätigung über die erfolgreiche Erstellung des DDNS Kontos.

### Account Confirmed

The account  $\mathtt{kmatzkies}$  has been confirmed. You can now  $\underline{\mathsf{login}}$  and

Be informed of new services, changes to services, and important systellist by checking the appropriate box and clicking the "Save Settings"  ${\tt k}$ 

### Einrichten des Dynamic DNS

Loggen Sie sich anschließend mit den von Ihnen erstellten Zugangsdaten ein.

|   | My Account     | Login                                                                         |
|---|----------------|-------------------------------------------------------------------------------|
|   | Create Account | - Account Login                                                               |
|   | Login          | Username: Password: Login                                                     |
| Í | Lost Password? |                                                                               |
|   |                | You must have cookies enabled to access your account. ( <u>Why Cookies?</u> ) |

Wenn Sie eingeloggt sind, wählen Sie das Menü "Services".

Betätigen Sie jetzt den Button "Dynamic DNS".

| <b>⊗</b> Dyn        | DINS                                                                                                    |                                   |                       |                                                 |                   | <u>My Services</u> - <u>My Cart</u> - <u>S</u> |
|---------------------|----------------------------------------------------------------------------------------------------|-----------------------------------|-----------------------|-------------------------------------------------|-------------------|------------------------------------------------|
|                     | About                                                                                                    | Services                          | Account               | Support                                         | News              |                                                |
| Services            | Services                                                                                                    |                                   |                       |                                                 |                   |                                                |
| DNS Services        | Due DNIC executedas a unite                                                                                                    | tu of courses that is             | ala antanan unu tan   | me er huriness Teter                            | nak augustanan Y  | Ma affar a mariar damai                        |
| Domain Registration | services (DNS), high qua                                                                                                    | ality domain manager              | nent, world-class e-m | ne or business triter<br>nail services, web red | irection, and net | work monitoring. All of                        |
| SSL Certificates    | include free technical su                                                                                                    | pport by e-mail or pl             | hone where you spea   | ak to a highly trained                          | engineer rather   | than a call center readir                      |
| Mail Services       | Ut a screen.                                                                                                    |                                   |                       |                                                 |                   |                                                |
| Network Monitoring  | DNS Services                                                                                                    |                                   |                       |                                                 |                   |                                                |
| Web Redirection     | Custom DNS - OI                                                                                                    | ur dvnamic and static             | : DNS management t    | ool for vour own dor                            | nain              |                                                |
| Account Upgrades    | Secondary DNS - Add reliability to your own nameservers     Recursive DNS - Ensure DNS resolution for your DNS queries                                                                                                    |                                   |                       |                                                 |                   |                                                |
| Dricina             |                                                                                                    |                                   |                       |                                                 |                   |                                                |
| ricing              | Dynamic DNS - A                                                                                                    | free DNS service fo               | r those with dynamic  | IP addresses                                    |                   |                                                |
| My Cart 🔊           | <u>Static DNS</u> - A free DNS service for those with static IP addresses      TLD DNS - DNS for exercises of scTLDs and sTLDs                                                                                                    |                                   |                       |                                                 |                   |                                                |
| <u>0 items</u>      | the test of the test of the test of test of test | or operators of ccTL              | .Ds and gTLDs         |                                                 |                   |                                                |
|                     | Domain Registrat                                                                                                    | ion                               |                       |                                                 |                   |                                                |
| Search DynDNS       | Domain Registrat                                                                                                    | ion - Reaister new a              | lomains               |                                                 |                   |                                                |
|                     | Domain Transfer                                                                                                    | - Escape poor qualit              | y bulk sellers        |                                                 |                   |                                                |
| Search              | Secret Registrati                                                                                                    | <mark>on</mark> - Keep your priva | te domain contact ini | formation out of WH                             | OIS               |                                                |
|                     | SSL Certificates                                                                                                    |                                   |                       |                                                 |                   |                                                |

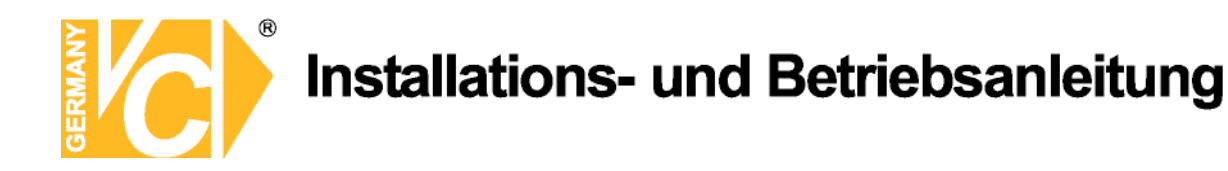

| 🛞 Dyn                                        | DNS                                                                                                    |                                                           |                                             |                                               |                                             | My Services - My Cart - Settings - Log Out                                    |
|----------------------------------------------|----------------------------------------------------------------------------------------------------|-----------------------------------------------------------|---------------------------------------------|-----------------------------------------------|---------------------------------------------|-------------------------------------------------------------------------------|
|                                              | About                                                                                                    | Services                                                  | Account                                     | Support                                       | News                                        |                                                                               |
| Services                                     | Dynamic D                                                                                                    | NS <sup>SM</sup>                                          |                                             |                                               |                                             |                                                                               |
| DNS Services                                 |                                                                                                    |                                                           |                                             |                                               |                                             |                                                                               |
| Custom DNS                                   | The free Dynamic DNS service allows you to alias a dynamic IP address to a static hostname in any of the<br>many domains we offer, allowing your computer to be more easily accessed from various locations on<br>Actions |                                                           |                                             |                                               |                                             |                                                                               |
| Secondary DNS                                |                                                                                                    |                                                           |                                             |                                               |                                             |                                                                               |
| Recursive DNS                                | the Internet. We provide this service, for up to five (5) hostnames, free to the Internet community.                                                                                                    |                                                           |                                             |                                               |                                             |                                                                               |
| Dynamic DNS<br>Features<br>Available Domaior | The Dynamic DNS service is ideal for a home website, file server, or just to keep a pointer back to your Manage Hosts                                                                                                    |                                                           |                                             |                                               |                                             |                                                                               |
| FAQs<br>How-To<br>Static DNS                 | third-party <u>update c</u><br>more fumbling to fir                                                                                                    | l <u>ients</u> you can keep yo<br>d that piece of paper y | ur hostname always p<br>where you wrote dow | pinting to your IP ad<br>n your IP address, ( | dress, no matter h<br>or e-mailing all your | e<br>now often your ISP changes it. No<br>friends every time it changes. Just |

Klicken Sie jetzt auf den Button "Create Hosts".

| New Dynamic DNS <sup>™</sup> Hos | st           |              |                     |
|----------------------------------|--------------|--------------|---------------------|
| Hostname:                        | dvrbeivc     | . dyndns.org | ✓                   |
| IP Address:                      | 91.6.148.133 |              |                     |
| Enable Wildcard:                 |              |              |                     |
| Mail Exchanger (optional):       |              | Backup MX?   |                     |
|                                  |              |              | Add Host Reset Form |

Sie kommen dann zu dem Eingabebildschirm für Ihre Domain.

Geben Sie zuerst den von Ihnen gewünschten Domainnamen ein. Über diesen Namen verbinden Sie sich später über das Internet mit Ihrem Digitalrekorder. Die IP Adresse wird automatische ermittelt.

Klicken Sie auf "Enable Wildcard", so dass für diese Option ein Haken gesetzt ist.

Nachdem Sie Ihre Daten eingegeben haben, klicken Sie auf "*Add Host*", um den Eintrag zu erstellen.

Es erfolgt eine Bestätigung, in der alle eingegebenen Daten zusammengefasst werden.

Verlassen Sie die Webseite dyndns.org, nachdem Sie diese Bestätigung erhalten haben.

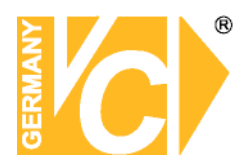

### Routerkonfiguration

#### **DDNS** einrichten

Öffnen Sie das Konfigurationsmenü Ihres Routers, indem Sie die IP Adresse in die Adresszeile Ihres Webbrowsers eingeben. Nähere Informationen hierzu entnehmen Sie bitte dem Routerhandbuch.

Wenn Sie in dem Menü des Routers sind, klicken Sie auf "Tools" in der oberen Menüleiste.

Wählen Sie dann Dynamic DNS in der linken Menüleiste.

Geben Sie jetzt Ihre DynDNS Daten wie folgt ein:

| DIR-100      | номе                                                                                                    | ADVANCED                  | TOOLS                   | STATUS         |
|--------------|----------------------------------------------------------------------------------------------------|---------------------------|-------------------------|----------------|
| ADMIN        | DYNAMIC DNS                                                                                                    |                           |                         |                |
| TIME         | Dynamic DNS (Domain                                                                                                    | Name Service) is a method | of keeping a domain nar | me linked to a |
| SYSTEM       | changing (dynamic) IP address. With most Cable and DSL connections, you are assigned a<br>dynamic IP address and that address is used only for the duration of that specific connection. |                           |                         |                |
| FIRMWARE     | -,                                                                                                    |                           |                         |                |
| DYNAMIC DNS  | With the DIR-100, you can set up your DDNS service and the DIR-100 will automatically update<br>your DDNS server every time it receives a new WAN IP address.                            |                           |                         |                |
| SYSTEM CHECK |                                                                                                    |                           |                         |                |
| SCHEDULES    | Save Settings                                                                                                    | Don't Save Settings       |                         |                |
| LOG SETTINGS | DDNS SETTINGS                                                                                                    |                           |                         |                |
|              | Enable DI                                                                                                    | DNS: 🔽                    |                         |                |
|              | Server Add                                                                                                    | ress: DynDns.org 😒        |                         |                |
|              | Host Na                                                                                                    | ame: dvrbeivc.dyndns.org  |                         |                |
|              | Userna                                                                                                    | ame: Ihr Benutzername     |                         |                |
|              | Passw                                                                                                    | /ord: •••••               |                         |                |
|              |                                                                                                    | DDNS Account Test         | ting                    |                |

Setzen Sie zunächst das Häkchen bei "Enable DDNS".

Wählen Sie dann aus der Drop Down Liste den Provider DynDNS.org.

Geben Sie den Hostnamen, den Sie vorher auf der DynDNS Webseite festgelegt haben, in der Zeile HostName ein (in diesem Beispiel dvrbeivc.dyndns.org). Diesen Namen geben Sie später in der Adresszeile Ihres Webbrowsers ein, um eine Verbindung zu Ihrem Digitalrekorder über das Internet herzustellen.

Geben Sie in den Feldern Username und Passwort, die von Ihnen auf der Webseite dyndns.org gewählten Zugangsdaten ein.

Betätigen Sie im Anschluss "Save Settings", um die Daten zu speichern.

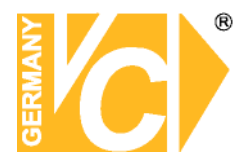

Der Router bietet die Möglichkeit die DDNS Einstellungen zu testen. Klicken Sie dazu auf den Button "DDNS Account Testing".

Verläuft dieser erfolgreich, haben sich Ihr Router und der DynDNS Server schon synchronisiert. Bei einer Fehlermeldung warten Sie bitte noch ein paar Minuten.

### Portweiterleitung einrichten

Um Daten zu Ihrem Digitalrekorder durchzuleiten, müssen fünf Ports freigeschaltet werden. Gehen Sie dafür wie folgt vor:

Rufen Sie das Menü *"Advanced*" und anschließend das Menü *"Port Forwarding*" auf. Tragen Sie die entsprechenden Ports, wie in der Tabelle ersichtlich, in die Port Forwarding Tabelle ein.

| PORT | Funktion                        |  |
|------|---------------------------------|--|
| 5550 | Zugriff über Klient Software    |  |
| 5555 | Ferbwartungszugriff             |  |
| 9998 | Sprachverbindung über Webclient |  |
| 554  | RTSP Port (Handyzugriff)        |  |
| 80   | Zugang über Webbrowser          |  |

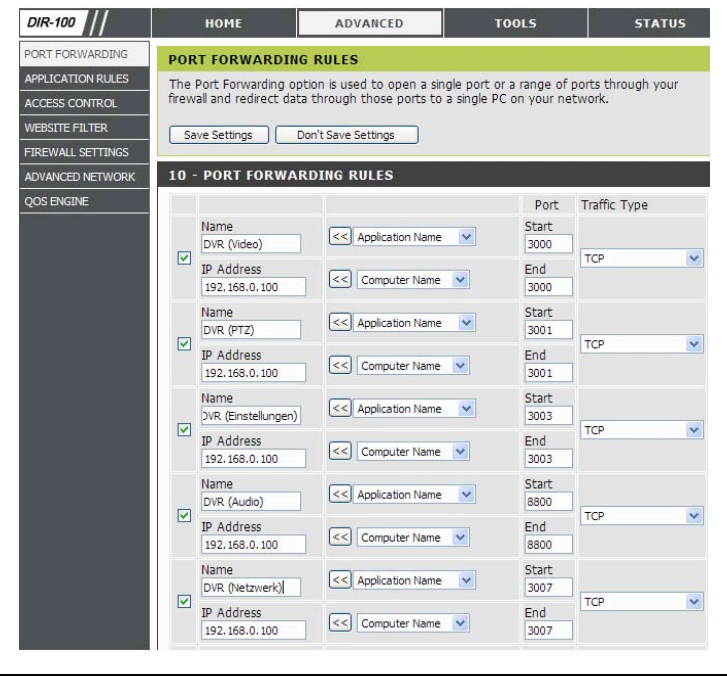

Geben Sie unter "Name" einen beliebigen Namen (evtl. die Funktion) ein.

Tragen Sie in der Zeile "*IP Address*" die IP Adresse ein, die Sie Ihrem Digitalrekorder zugewiesen haben.

Geben Sie unter "Start" und "End" den entsprechenden Port ein.

Unter "Traffic Type" wählen Sie bitte TCP aus.

Klicken Sie auf " Save Settings" um die von Ihnen eingestellten Daten zu speichern.

Nach dem Speichern können Sie das Routermenü verlassen.

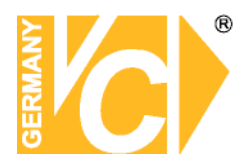

Hinweis

Es kann vorkommen, dass eine Verbindung von PC zu Rekorder über denselben Router nicht funktioniert, wenn Sie über den DynDNS Namen darauf zugreifen. Testen Sie den Zugang von einem anderen DSL-Anschluss aus.

Der Zugriff über die Eingabe der IP-Adresse ist jedoch ohne Probleme möglich.

Geben Sie im Internet Explorer Ihre Domain(siehe Abbildung) ein

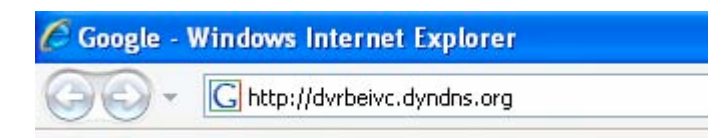

Institut für professionelle Videotechnik

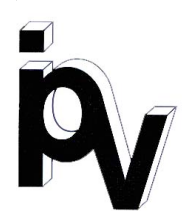

### Prüfbescheinigung

Name und Anschrift des Bescheinigungsinhabers: (Auftraggeber) VC Videocomponents GmbH Brachenfelder Str. 45 24534 Neumünster / Germany

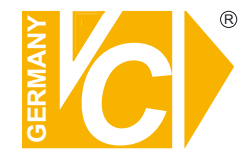

| Produktbezeichnung:              | Digitale Videorekorder         |
|----------------------------------|--------------------------------|
| Тур:                             | 14584, 14588, 14596, 14597     |
| Bestimmungsgemäße<br>Verwendung: | Speicherung von Bilddaten      |
| Prüfgrundlage:                   | VC Datenblatt                  |
| Prüfvermerk:                     | Mustergerät von VC beigestellt |

Das geprüfte Baumuster entspricht der oben angegebenen Prüfgrundlage.

Diese Bescheinigung wird spätestens ungültig im Jahr: 2016

Institut für professionelle Videotechnik

Dipl. Ing. Uwe Bischke

durchgeführt von

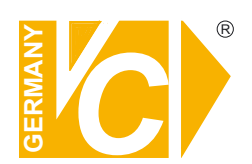

VC Videocomponents GmbH Brachenfelder Str. 45 D-24534 Neumünster Tel.: ++ 49 (0) 4321 - 39 05 40 Fax: ++ 49 (0) 4321 - 28 04 82 e-mail: mail@vcvideo.de Internet: www.vcvideo.de

Technische Beratung und Service Tel.: ++ 49 (0) 4321 - 3 90 54 33 e-mail: technik@vcvideo.de